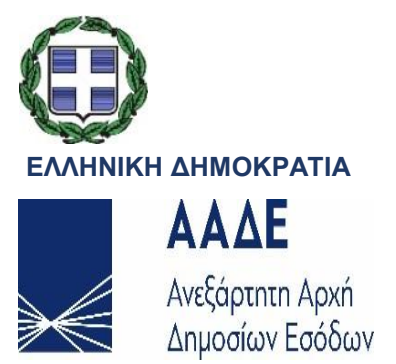

# ΕΓΧΕΙΡΙΔΙΟ ΧΡΗΣΗΣ ΕΞΩΤΕΡΙΚΩΝ ΧΡΗΣΤΩΝ ΣΥΣΤΗΜΑ ΤΕΛΩΝΕΙΑΚΩΝ ΑΠΟΦΑΣΕΩΝ CUSTOMS DECISIONS SYSTEM (CDS) VER. 1.24

Έκδοση ν.01.00 ΙΟΥΝΙΟΣ 2020 ΕΠΙΜΕΛΕΙΑ: ΞΑΝΘΙΠΠΗ ΜΠΟΥΡΜΠΟΥΛΗ / ΤΕΛΩΝΕΙΑΚΗ ΠΕΡΙΦΕΡΕΙΑ ΑΤΤΙΚΗΣ

# Οδηγίες για οικονομικούς φορείς

Customs Decision System VER. 1.24

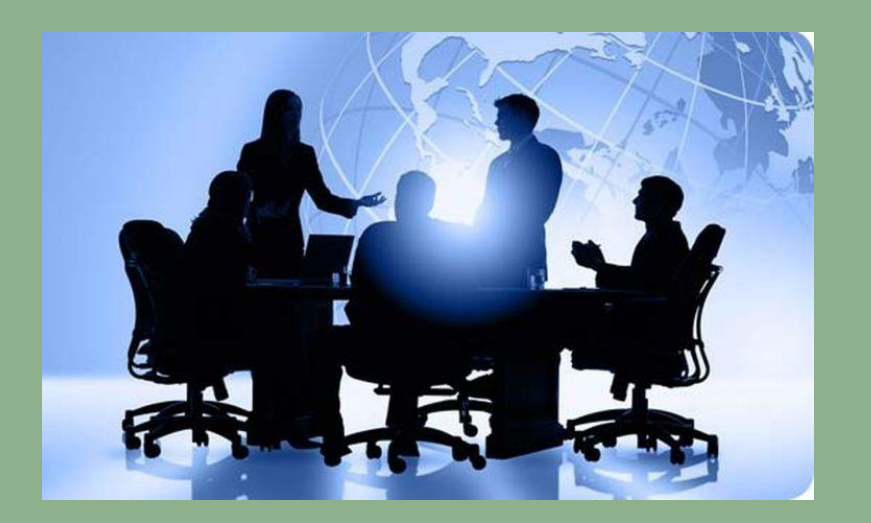

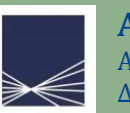

# Παρουσίαση του συστήματος

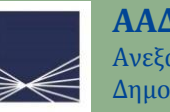

Για ταυτοποίηση χρηστών ισχύουν τα αναγραφόμενα στις σελίδες 1 έως και 7 του: CDS – Εγχειρίδιο Χρήσης Συστήματος Τελωνειακών Αποφάσεων για Οικονομικούς Φορείς, που θα βρείτε στην διεύθυνση:

- ICIS net e-services gsis → Ηλεκτρονικές Συναλλαγές →CDS Σύστημα Τελωνειακών Αποφάσεων
- Για εισαγωγή στο σύστημα ισχύουν τα αναγραφόμενα στις σελίδες 9 έως και 12 του ως άνω εγχειριδίου.

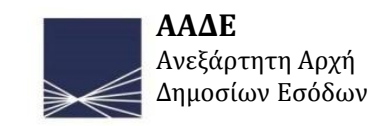

# Με την εισαγωγή του διαπιστευμένου χρήστη στο σύστημα εμφανίζεται η παρακάτω οθόνη:

| TP ×                                       | 🔀 Dashboard - Πανόπτης 🛛 🗙 🕫 dash     | nboard - Αγγλοελληνικό Λεί 🗙 🥝 υ | ποβληθείσα - Αναί | ζήτηση Goc 🗙 🕂         |                         |                   |                  |           |             |                                             | - ø ×                       |
|--------------------------------------------|---------------------------------------|----------------------------------|-------------------|------------------------|-------------------------|-------------------|------------------|-----------|-------------|---------------------------------------------|-----------------------------|
| ← → ⊂ ŵ                                    | 🛛 🔒 https://cd3-pgs-cdms-ui-1.arhs    | -developments.com/tpui-cdms-we   | b/#/cscreens/da   | shboard                |                         |                   |                  |           | 80% 🗵 🏠     | 盒 Ⅲ\ 0                                      | □ ⑧ 🗘 🛎 🗏                   |
| Develop environment. Clickhere for support |                                       |                                  |                   |                        |                         |                   |                  |           |             |                                             |                             |
| DEVELOPpean<br>Commission Trac             | O<br>der Portal                       |                                  |                   |                        |                         |                   |                  |           |             | Welcome <b>tp.gr.x0</b><br>Logout Details   | 0010000 English 興           |
| $ $ $ $ $ $ applications $\star$ authoris  | ATIONS • DRAFTS • NOTIFICATIONS • F   | PREFERENCES 🔹 🔂 LOGOUT           |                   |                        |                         |                   |                  |           |             |                                             |                             |
| Dashboard<br>Requests from DTCA            |                                       |                                  |                   |                        |                         |                   |                  |           |             |                                             |                             |
| Refresh                                    |                                       |                                  |                   |                        |                         |                   |                  |           |             |                                             |                             |
| Member State                               | Decision Taking Customs Authority App | olication Reference Number       | Customs Decision  | n Reference Number     | Notification Type       |                   | Reception Date   |           | Expiry Date |                                             |                             |
| GR                                         | GR004019                              |                                  | GRCGUGR004019     | 9-2020-DDY1604         | Grounds Of Intended Dec | sion              | 04/06/2020       |           | 04/07/2020  | Select notificatio<br>View authorisatio     | n View application          |
|                                            |                                       |                                  |                   | ← 1                    | ▶ 20 ₩                  |                   |                  |           |             |                                             |                             |
| Unread notifications                       |                                       |                                  |                   |                        |                         |                   |                  |           |             |                                             |                             |
| Refresh                                    |                                       |                                  |                   |                        |                         |                   |                  |           |             |                                             |                             |
| Member State                               | Decision Taking Customs Authority     | Application Reference Number     |                   | Customs Decision Refer | rence Number            | Notification Type |                  | Reception | Date        |                                             |                             |
| GR                                         | GR004019                              |                                  |                   | GRCGUGR004019-2020-    | -DDY1604                | Grounds Of Inten  | ded Decision     | 04/06/202 | 20          | Select notification V<br>View authorisation | ïew application             |
| GR                                         | GR009901                              |                                  |                   | GRRSSGR004019-2019-    | ок                      | Amendment Noti    | fication         | 04/06/202 | 20          | Select notification V<br>View authorisation | iew application             |
| GR                                         | GR009901                              |                                  |                   | GRRSSGR004019-2019-    | ок                      | Message Recepti   | on Notification  | 04/06/202 | 20          | Select notification V<br>View authorisation | iew application             |
| GR                                         | GR009901                              |                                  |                   | GRRSSGR004019-2019-    | ок                      | Decision Notifica | tion             | 04/06/202 | 20          | Select notification V<br>View authorisation | iew application             |
| GR                                         | GR004019                              |                                  |                   | GRIPOGR004019-2020-I   | UW1628                  | Message Recepti   | ion Notification | 04/06/202 | 20          | Select notification V<br>View authorisation | iew application             |
|                                            |                                       |                                  |                   |                        |                         |                   |                  |           |             |                                             |                             |
| 📲 오 🖬 🛛 🤤                                  | 🖬 🔒 🛎 🏮 💼 🛤                           | 😆 🖾                              |                   |                        |                         |                   |                  |           |             | 🕜 ^ d)) 🔌 🖪 <i>(i</i> .                     | ЕЛ 4:08 µµ<br>EL 4/6/2020 🖓 |

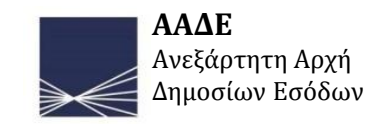

# Αποτελείται από έξι πεδία με τα κάτωθι υποπεδία :

- Αιτήσεις
  - $\circ$  + Νέα Αίτηση
  - ο Λίστα Αιτήσεων
- Άδειες
  - ο Λίστα Αδειών
- Σχέδια
  - ο Λίστα σχεδίων
  - ο Σχέδια Αιτήσεων
- Ειδοποιήσεις
  - Λίστα ειδοποιήσεων
  - ο Αναπάντητα αιτήματα
- Προτιμήσεις
  - ο Πληροφορίες συναλλασόμενου
  - ο Προτιμήσεις συναλλασόμενου
- Έξοδος από το σύστημα

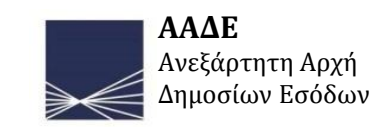

### Πως να.....

- Πως δημιουργώ αίτηση: Στο πεδίο «+Νέα Αίτηση» στο μενού, επλέγουμε το Κράτος Μέλος, το είδος της άδειας και την αρμόδια Τελωνειακή Αρχή. Οι επόμενες σελίδες συμπληρώνονται αναλόγως.
- Πως βλέπω μια αίτηση: Στο πεδίο «Λίστα αιτήσεων» του μενού, επιλέγω το ανάλογο «κουμπί» δίπλα από την αίτηση.
- Πως βλέπω τον αριθμό πρωτοκόλλου:
  - Μόλις υποβληθεί η αίτηση, περιμένουμε λίγο και πατάμε το κουμπί Refresh. Ο αριθμός θα εμφανιστεί στην κορυφή της σελίδας.
  - Από την « Λίστα αιτήσεων», η υποβληθείσα αίτηση εμφανίζεται στην κορυφή χωρίς αριθμό πρωτοκόλλου. Μετά από λίγο με το Refresh εμφανίζεται ο αριθμός.
  - Από τη «Λίστα ειδοποιήσεων», κάνουμε αναζήτηση για ειδοποίηση «Αριθμός πρωτοκόλλου»
- Πως ψάχνω μια συγκεριμένη ειδοποίηση: Στο πεδίο «Ειδοποιήσεις», βάζουμε τον ΑΑΔΕ αριθμό πρωτοκόλλου της αίτησης ή της άδειας. Refresh.

### Πως να.....

- Γιατί δεν βλέπω καμιά ειδοποίηση ή αίτηση: Θα πρέπει να γίνει Refresh η σελίδα.
   Το σύστημα ενδέχεται να έχει αποσυνδεθεί λόγω ακινησίας.
- Πως βλέπω τον κύκλο ζωής μιας αίτησης ή άδειας : Επιλέγετε την αίτηση ή την άδεια και πατάτε το πεδίο « Παρακολούθηση χρονολόγιου».
- Πως κάνω μια εργασία:
  - Στο πεδίο «Ειδοποιήσεις». Επιλέγεται « Αναπάντητα αιτήματα». Επιλέγετε την ανάλογη ειδοποίηση και επιλέγετε: «Παροχή απάντησης»
  - Από την αρχική σελίδα στην περιοχή : Αιτήματα από την DTCA.
- Πως ψάχνω μια συγκεριμένη ειδοποίηση: Στο πεδίο «Ειδοποιήσεις», βάζουμε τον αριθμό πρωτοκόλλου της αίτησης ή της άδειας. Refresh.

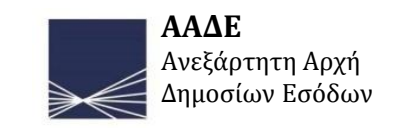

Οταν ο οικονομικός φορεάς επιλέξει «View Application» έχει την επιλογή να:

- Δει το χρονολόγιο της άδειας
- Να δει τις σχετικές με την άδεια ειδοποιήσεις
- Να την τυπώσει
- Να δώσει πληροφορίες που δύναται να αλλάξουν την κατάσταση της άδειας
- Αιτηθεί ανάκληση
- Αιτηθεί αναστολή
- Αιτηθεί τροποποίηση

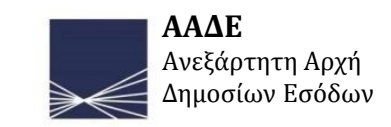

# Γενικές πληροφορίες

- To Customs Decision System αφορά ΕΝΙΑΙΕΣ άδειες
- Η παρουσίαση πραγματοποιείται σε δοκιμαστικό περιβάλλον (Play Ground System -PGS)
- Η παρουσίαση αφορά σε υποβολή αίτησης για άδεια Τελειοποίησης προς Επανεξαγωγή με εμπλεκόμενο Κ.Μ. την Γερμανία.
- Ο συναλλασόμενος ΔΕΝ είναι Α.Ε.Ο.
- Όπου υπάρχει το σύμβολο \* είναι υποχρεωτικό πεδίο
- Παρέχονται πληροφορίες, όπου υπάρχει το σύμβολο:

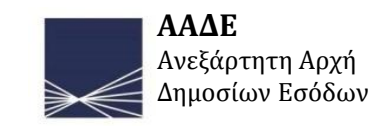

Ο οικονομικός φορεάς μπορεί να εισάγει το email του προκειμένου να ενημερώνεται από το σύστημα για τυχόν ειδοποιήσεις που λαμβάνει απο την αρμόδια τελωνειακή αρχή ή και το σύστημα, επιλέγοντας: **Trader Preferences** 

| тр × Н                                          | ÷                                                  |                                      |                                      |                    |                     |                     |                                                                  | - ø ×                                                         |
|-------------------------------------------------|----------------------------------------------------|--------------------------------------|--------------------------------------|--------------------|---------------------|---------------------|------------------------------------------------------------------|---------------------------------------------------------------|
| (←) → ♂ û                                       | 🛛 🔒 https://cd3-pgs-cdms-ui-                       | 1.arhs-developments.com/tpui-cdms-we | eb/#/cscreens/dashboard              |                    |                     |                     | ··· 🛛 🌣                                                          | 호 II\ 🖸 ® 💙 🛷 Ξ                                               |
| European<br>Commission                          | TP<br>Trader Portal                                |                                      |                                      |                    |                     |                     |                                                                  | Welcome <b>tp.gr.x00010000</b>                                |
| STATIC.MENU.TITLE.OVE                           | RVIEW 🔻 STATIC.MENU.TITLE.A                        | PPLICATIONS - STATIC.MENU.TIT        | LE.AUTHORISATIONS 🔻 STATIO           | .MENU.TITLE.DRAFTS | STATIC.MENU.        | TITLE.NOTIFICATIONS | STATIC.MENU.TITLE.PREFERENCES                                    |                                                               |
| Dashboard<br>Requests from DTCA                 |                                                    |                                      |                                      |                    |                     |                     | i static.menu.traderInformation<br>static.menu.traderPreferences |                                                               |
| <b>⊘</b> Refresh                                |                                                    |                                      |                                      |                    |                     |                     |                                                                  |                                                               |
| Member State                                    | Decision Taking Customs<br>Authority               | Application Reference Number         | Customs Decision Reference<br>Number | Notification Type  | Re                  | eception Date       | Expiry Date                                                      |                                                               |
|                                                 |                                                    |                                      | No requests                          | from DTCA found    |                     |                     |                                                                  |                                                               |
| Unread notifications                            |                                                    |                                      | 4 1                                  | ▶ 20 ♥             |                     |                     |                                                                  |                                                               |
| Member State                                    | Decision Taking Customs Au                         | thority Application Reference N      | umber Customs Decisio                | n Reference Number | Notification Type   |                     | Reception Date                                                   |                                                               |
| GR                                              | GR009901                                           | GRRSSGR009901-2020-4                 | AGA680                               |                    | Decision Notificati | on                  | 08/05/2020                                                       | Select notification<br>View application<br>View authorisation |
| GR                                              | GR004019                                           | GREUSGR004019-2020-F                 | PGZ834                               |                    | Decision Notificati | on                  | 08/05/2020                                                       | Select notification<br>View application<br>View authorisation |
| GR<br>https://cd3-pgs-cdms-ui-1.arhs-developmen | GR004019<br>ts.com/tpui-cdms-web/#/screens/tp/trad | GREUSGR004019-2020-F                 | 2GZ834                               |                    | Application Accept  | tance Notification  | 08/05/2020                                                       | Select notification<br>View application<br>View authorisation |
| 📲 🤉 🖽 । 😑 📮                                     | 1 🟦 🌁 🧿 💼                                          | 🖕 🚾                                  |                                      |                    |                     |                     |                                                                  | (?) ^ 4)) 📉 🖪 🔛 ENG 9:34 μμι 💭                                |

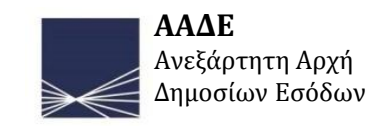

### Ανοίγει η ακόλουθη οθόνη, όπου και συμπληρώνεται αναλόγως:

|                   | тр                                                                      | × +                                                                                                    |              | - 5 ×                           |                  |
|-------------------|-------------------------------------------------------------------------|----------------------------------------------------------------------------------------------------|--------------|---------------------------------|------------------|
|                   | ← → C' ŵ                                                                | 🛛 🔓 https://cd3-pgs-cdms-ui-1.arhs-developments.com/tpui-cdms-web/#/screens/tp/traderPreferencesPages/traderPreferencesPage | 80% ···· 🗟 🕁 | ż II\ 🗉 🔍 ಶ 🛷 Ξ                 |                  |
|                   | Develop environment. Citek here for sup                                 | pport.                                                                                                    |              | Î                               | Αφού εισάγετε    |
|                   | <b>DEVELOP</b> pean<br>Commission                                       | P<br>Trader Portal                                                                                                    |              | Welcome tp.gr.x00010000 English | το e-mail σαc.   |
|                   | 🕋   applications 🝷 auth                                                 | NORISATIONS * DRAFTS * NOTIFICATIONS * PREFERENCES * @ LOGOUT                                                               |              |                                 | πατώντας το      |
| Πατώντας με το    | Trader Preferences Pa                                                   | ige                                                                                                    |              |                                 | μεσαίο κοινιπί   |
| ποντίκι στο       | Trader Preferences                                                      |                                                                                                    |              |                                 | σας έργεται μέιλ |
| σύμβολο           | Email Alert Preferences *                                               |                                                                                                    |              |                                 | επιβεβαίωσης     |
| εμφανίζονται      | Email Address                                                           |                                                                                                    |              |                                 | από το σύστημα   |
| νοήσιμες          | x.mpourmpouli@aade.g                                                    |                                                                                                    |              |                                 |                  |
| πληροφορίες       | English                                                                 |                                                                                                    |              | •                               |                  |
| Ανάλογο σύμβολο   | <ul> <li>Email Alert for new Notifications *</li> <li>Yes No</li> </ul> |                                                                                                    |              |                                 |                  |
| μπάργει σε ολα τα |                                                                         |                                                                                                    |              |                                 |                  |
| σταρχεί σε σκα τα | Save Send Email to Address                                              | ancel                                                                                                    |              |                                 |                  |
| πεοιά της απησης. |                                                                         |                                                                                                    |              |                                 |                  |
|                   |                                                                         |                                                                                                    |              |                                 |                  |
|                   |                                                                         |                                                                                                    |              |                                 |                  |
|                   |                                                                         |                                                                                                    |              |                                 |                  |
|                   |                                                                         |                                                                                                    |              |                                 |                  |
|                   |                                                                         |                                                                                                    |              |                                 |                  |
|                   |                                                                         |                                                                                                    |              |                                 |                  |
|                   |                                                                         |                                                                                                    |              |                                 |                  |
|                   |                                                                         |                                                                                                    |              |                                 |                  |
|                   |                                                                         | C 2017-2020 European Commission   Help   About this site   Legal notice   Version:                                          | 1.24         | ×                               |                  |
|                   | 📲 🔎 🛱 🛛 🦰                                                               | 📅 🏦 🖉 🌻 💼 🖉 🔌                                                                                                    |              | 👔 ^ 다)) 🔌 🖪 🬈 ENG 12:54 μμ      |                  |

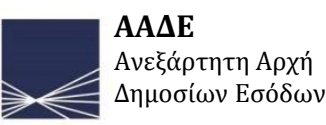

12

# To e-mail επιβεβαίωσης από το σύστημα εμφανίζεται στα εισερχόμενα, ώς κάτωθι:

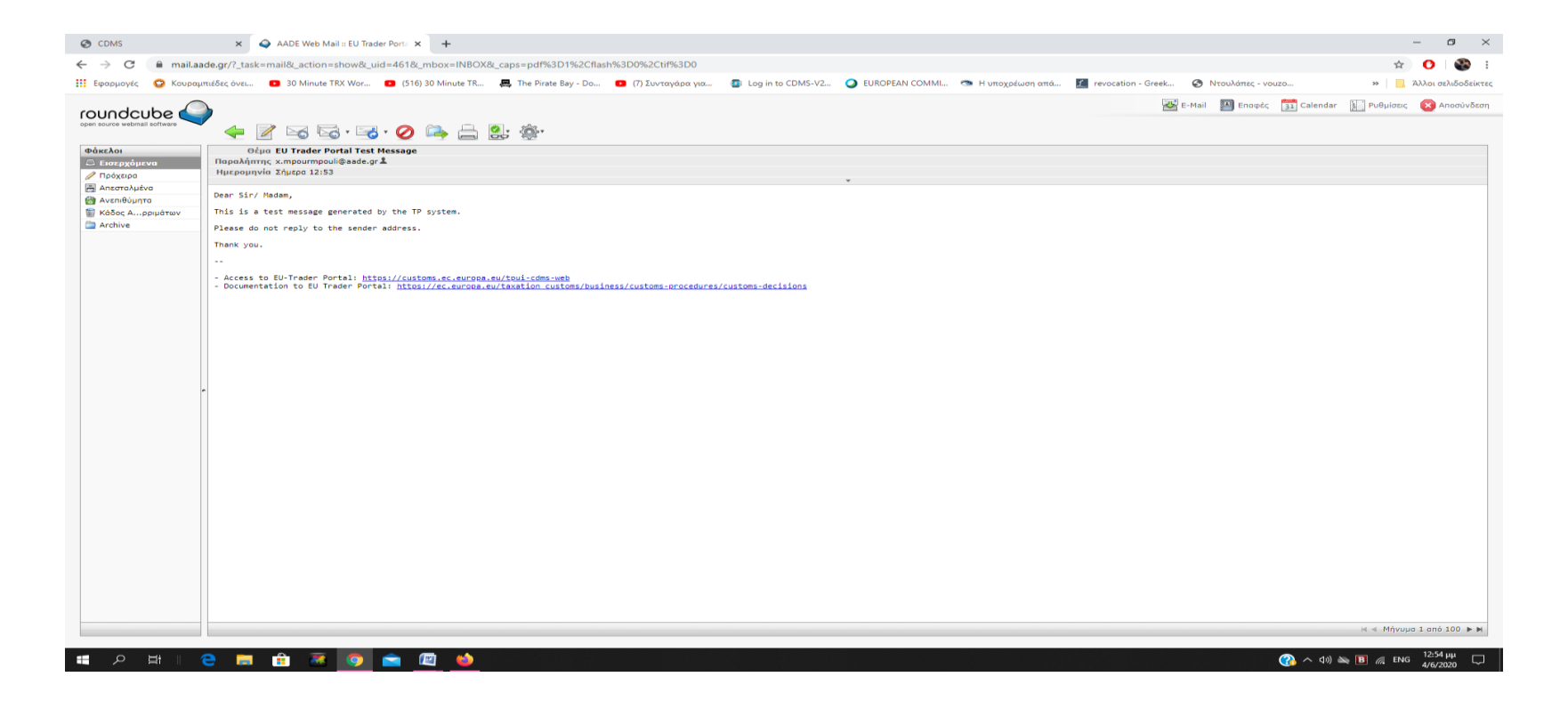

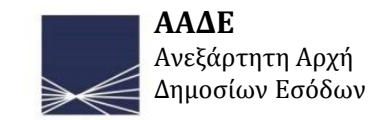

# Υποβολή αίτησης

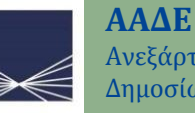

Η υποβολή της αίτησης αποτελείται απο τρείς βασικές «καρτέλες»:

- Πληροφορίες του αιτούντος
- Γενικές πληροφορίες αίτησης
- Ειδικές πληροφορίες αίτησης

Κάθε καρτέλα αποτελείται από μια «οθόνη» η οποία κυλίεται προς τα κάτω.

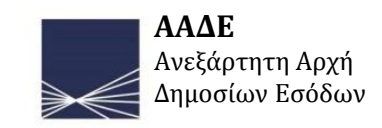

# ΚΑΡΤΕΛΑ 1 - ΠΛΗΡΟΦΟΡΙΕΣ ΑΙΤΟΥΝΤΑ Στο Menu Αιτήσεις, επιλέγεται η επιλογή Νέα Αίτηση

| × 91                            | +                                                                                                    |                                    |                                      |                   |                                     |                                | - 6 ×                                                         |
|---------------------------------|----------------------------------------------------------------------------------------------------|------------------------------------|--------------------------------------|-------------------|-------------------------------------|--------------------------------|---------------------------------------------------------------|
| <) → ୯ ŵ                        | Image: the second second se | arhs-developments.com/tpui-cdms-we | b/#/cscreens/dashboard               |                   |                                     | ⊘ ☆                            | 호 ⊪\ ፻ ◎ ♥ 巻 ≡                                                |
| European<br>Commission          | TP<br>Trader Portal                                                                                                    |                                    |                                      |                   |                                     |                                | Welcome tp.gr.x00010000                                       |
|                                 |                                                                                                    |                                    | e.authorisations 🔻 static.           | MENU.TITLE.DRAFTS | ▼ STATIC.MENU.TITLE.NOTIFICATION    | S 🔻 STATIC.MENU.TITLE.PREFEREN | CES 🔻 🕞 STATIC.MENU.LOGOUT                                    |
| Dashboard<br>Requests from DTCA | + static.menu.applicati<br>≣ static.menu.application                                                                                                    | on.list                            |                                      |                   |                                     |                                |                                                               |
| <b>C</b> Refresh                |                                                                                                    |                                    |                                      |                   |                                     |                                |                                                               |
| Member State                    | Decision Taking Customs<br>Authority                                                                                                    | Application Reference Number       | Customs Decision Reference<br>Number | Notification Type | Reception Date                      | Expiry Date                    |                                                               |
|                                 |                                                                                                    |                                    | No requests f                        | from DTCA found   |                                     |                                |                                                               |
|                                 |                                                                                                    |                                    | 4 1                                  | ▶ 20 ✔            |                                     |                                |                                                               |
| Unread notifications            |                                                                                                    |                                    |                                      |                   |                                     |                                |                                                               |
| <b>C</b> Refresh                |                                                                                                    |                                    |                                      |                   |                                     |                                |                                                               |
| Member State                    | Decision Taking Customs Auth                                                                                                    | Application Reference No           | umber Customs Decision               | Reference Number  | Notification Type                   | Reception Date                 |                                                               |
| GR                              | GR009901                                                                                                    | GRRSSGR009901-2020-A               | GA680                                |                   | Decision Notification               | 08/05/2020                     | Select notification<br>View application<br>View authorisation |
| GR                              | GR004019                                                                                                    | GREUSGR004019-2020-P               | GZ834                                |                   | Decision Notification               | 08/05/2020                     | Select notification<br>View application<br>View authorisation |
| GR                              | GR004019                                                                                                    | GREUSGR004019-2020-P               | GZ834                                |                   | Application Acceptance Notification | 08/05/2020                     | Select notification<br>View application<br>View authorisation |
| # 2 当 [ C ]                     |                                                                                                    |                                    |                                      |                   |                                     |                                | (2) Λ Φ) Ν Β Ε ΕΛ 9:47 μμ<br>ΕΛ 9:47 μμ                       |

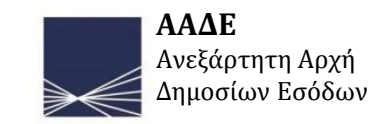

# Ανοίγει η ακόλουθη οθόνη, όπου και συμπληρώνεται αναλόγως και στο τέλος επιλέγεται proceed:

ΠΡΟΣΟΧΗ : όπου εμφανίζεται αστερίσκος είναι υποχρεωτικό πεδίο

| тр                                                             | × +                                                                                                    |                                            | - ø ×                                 |                                                                 |
|----------------------------------------------------------------|----------------------------------------------------------------------------------------------------|--------------------------------------------|---------------------------------------|-----------------------------------------------------------------|
| ← → C' ŵ                                                       | 0 🔒 https://cd3-pgs-cdms-ui-1.arhs-developments.com/tpui-cdms-web/#/cscreens/application-creation-wizard                       | ⊍ ☆                                        | ± II\ ⊞ © Ø æ ≡                       |                                                                 |
| Europea<br>Commiss                                             | an TP<br>ssion Trader Portal                                                                                                   |                                            | Welcome tp.gr.x00010000               |                                                                 |
| 🕋   STATIC.MENU.TITLI                                          | .e.overview 👻 static.menu.title.applications 👻 static.menu.title.authorisations 👻 static.menu.title.drafts 👻 static.menu.title | NOTIFICATIONS 🔻 STATIC.MENU.TITLE.PREFEREN | CES 🔻 🗈 STATIC.MENU.LOGOUT            |                                                                 |
|                                                                | Select Customs Decision Type                                                                                                   | 2<br>Enter Application Data                |                                       |                                                                 |
| Customs Decision                                               | n Type Selection Page                                                                                                    |                                            |                                       |                                                                 |
| Form fields                                                    |                                                                                                    |                                            |                                       |                                                                 |
| Member State *                                                 |                                                                                                    |                                            |                                       |                                                                 |
| GR - Greece                                                    |                                                                                                    |                                            | · · · · · · · · · · · · · · · · · · · |                                                                 |
| Application Decision Code Type<br>IPO - Application or authori | e<br>isation for the use of inward processing procedure                                                                        |                                            | •                                     |                                                                 |
| Becision Taking Customs Author<br>GR004019 - ΤΕΛΩΝΕΙΑΚΗ Γ      | xority *<br>ΠΕΡΙΦΕΡΕΙΑ ΑΤΤΙΚΗΣ                                                                                                 |                                            |                                       | Ο καταρράκτης ανοίγει μόνο μετά την<br>επιλογή του τύπου άδειας |
| Cancel Proceed                                                 |                                                                                                    |                                            |                                       | επιλογή του τοπού αυείας                                        |
|                                                                |                                                                                                    |                                            |                                       |                                                                 |
|                                                                |                                                                                                    |                                            |                                       |                                                                 |
|                                                                |                                                                                                    |                                            |                                       |                                                                 |
|                                                                | © 2017-2020 European Commission   Help   About this site   Legal notice   Version: 1.2                                         | 3                                          |                                       |                                                                 |
| 📲 오 🖽 🛛 🤤                                                      |                                                                                                    |                                            | 🕜 ^ 네) 🔌 🖪 🔛 ENG 8/5/2020 🖵           |                                                                 |

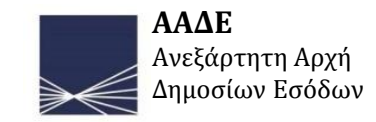

### Ανοίγει η ακόλουθη οθόνη της 1<sup>ης</sup> καρτέλας που στο κύριο μέρος της είναι προσυμπληρωμένη:

|           | TP ×                                                                               | +                                                                                                    |                                                            | – ø ×                                                        |
|-----------|------------------------------------------------------------------------------------|----------------------------------------------------------------------------------------------------|------------------------------------------------------------|--------------------------------------------------------------|
|           | $\leftrightarrow$ > C' $$                                                          | 🛛 🔒 https://cd3-pgs-cdms-ui-1.arhs-developments.com/tpui-cdms-web/#/cscreens/application-creation-wizard                             | 90% … 🖂 🏠                                                  | 🖄 III\ 🗉 🔍 🤣 😸 📃                                             |
|           | European<br>Commission                                                             | TP<br>Trader Portal                                                                                                    |                                                            | Welcome <b>tp.gr.x000100</b> Άνοιγμα μενού<br>Logout Details |
|           |                                                                                    | rview 👻 static.menu.title.applications 👻 static.menu.title.authorisations 🍷 static.menu.title.drafts 🍷 static.menu.title.notificatio | DNS 🔻 STATIC.MENU.TITLE.PREFERENCES 👻 🕒 STATIC.MENU.LOGOUT |                                                              |
|           |                                                                                    | Select Customs Decision Type                                                                                                    | Enter Application Data                                     |                                                              |
| Καρτέλα 1 | Application Content C<br>Upload Application Search for CO<br>Applicant Information | Dreation Page                                                                                                    |                                                            |                                                              |
| Καρτέλα 2 | Relevant Information                                                               |                                                                                                    |                                                            |                                                              |
|           | Applicant Information *                                                            |                                                                                                    |                                                            |                                                              |
|           | Applicant *                                                                        |                                                                                                    |                                                            |                                                              |
| Καρτέλα 3 | Actor Identification                                                               |                                                                                                    |                                                            |                                                              |
| -         | EORI Number<br>GRX00010000                                                         |                                                                                                    |                                                            |                                                              |
|           | Name and Address                                                                   |                                                                                                    |                                                            | Delete 🗸                                                     |
|           | Name *                                                                             |                                                                                                    |                                                            | 56                                                           |
|           | Short Name 111                                                                     |                                                                                                    |                                                            |                                                              |
|           | Street And Number *                                                                |                                                                                                    |                                                            | 43                                                           |
|           | Address Street Number 111-0                                                        | 0                                                                                                    |                                                            |                                                              |
|           | Postcode * 9170                                                                    |                                                                                                    |                                                            |                                                              |
|           | City *                                                                             |                                                                                                    |                                                            |                                                              |
|           | 📲 🔎 🖽 🛛 🧲                                                                          |                                                                                                    | <b>@</b>                                                   | - へ (1)) 🔌 🖪 貯 ENG 10:02 μμ<br>8/5/2020 💭                    |

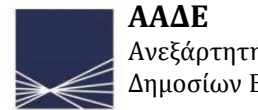

## Κυλώντας προς τα κάτω την προηγούμενη οθόνη, εμφανίζεται:

| тр   | ×                                  | +                              |                                                                                                    |                                   | – 0 ×         |                       |
|------|------------------------------------|--------------------------------|----------------------------------------------------------------------------------------------------|-----------------------------------|---------------|-----------------------|
|      | -)→ C" û                           | 🛛 🔒 https://cd3-pgs-cdms-u     | i-1.arhs-developments.com/tpui-cdms-web/#/cscreens/application-creation-wizard                                       | 80% ···· 🗵 🏠                      | 🖄 III 🗉 🔍 🛷 😑 |                       |
| 14   |                                    | STATIC.MENU.TITLE.APPLICATIONS | STATIC MENU.TITLE AUTHORISATIONS * STATIC MENU.TITLE DRAFTS * STATIC MENU.TITLE NOTIFICATIONS * STATIC MENU.TITLE PI | REFERENCES 👻 😝 STATIC.MENU.LOGOUT | Î             |                       |
|      | Name and Address                   |                                |                                                                                                    |                                   | Delete 🗸      |                       |
|      | Name *                             |                                |                                                                                                    |                                   |               |                       |
|      | Short Name 111                     |                                |                                                                                                    |                                   | 56            |                       |
|      | Street And Number *                |                                |                                                                                                    |                                   | 43            |                       |
|      | Address Street Number 111-0        |                                |                                                                                                    |                                   |               |                       |
|      | Postcode *                         |                                |                                                                                                    |                                   | 5             |                       |
|      | 9170                               |                                |                                                                                                    |                                   |               |                       |
|      | City *                             |                                |                                                                                                    |                                   | 17            |                       |
|      | Address city 111-0                 |                                |                                                                                                    |                                   |               |                       |
|      | GR - Greece                        |                                |                                                                                                    |                                   |               | Π Όπου υπάρχει η επιλ |
|      |                                    |                                |                                                                                                    |                                   |               | Create, πατώντας τη   |
|      | Representative                     |                                |                                                                                                    |                                   | Create        | αναδύεται μενού το    |
|      | Contact Person for the Application | ۱*                             |                                                                                                    |                                   |               | οποιο συμπληρωνετα    |
|      | Name *                             |                                |                                                                                                    |                                   |               | 📙 (παρουσιάζεται στην |
|      | name                               |                                |                                                                                                    |                                   |               | επόμενη σελίδα)       |
| :    | Email *                            |                                |                                                                                                    |                                   |               |                       |
| τικα | name@gmail.com                     |                                |                                                                                                    |                                   |               |                       |
|      | Telephone Number *                 |                                |                                                                                                    |                                   | 40            |                       |
|      | 0123046789                         |                                |                                                                                                    |                                   |               |                       |
|      | Fax Number                         |                                |                                                                                                    |                                   | 50            |                       |
|      |                                    |                                |                                                                                                    |                                   |               |                       |
|      |                                    |                                | $\widehat{}$                                                                                                    |                                   |               |                       |
|      |                                    |                                | < ( > )                                                                                                    |                                   |               |                       |
| Su   | ubmit Cancel Save for later use    |                                |                                                                                                    |                                   |               |                       |
|      |                                    |                                | © 2017-2020 European Commission   He p   About this site   Legal notice   Version: 1.23                              |                                   |               |                       |
|      |                                    |                                |                                                                                                    |                                   | ΕΔ 12:35 πμ   | 4                     |

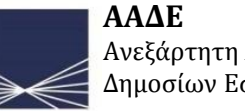

Η επιλογή Create, δεν είναι πάντα υποχρεωτική. Όταν όμως επιλεχθεί περιέχει υποχρεωτικά πεδία. Το αναδυόμενο μενού που εμφανίζεται στη συγκεκριμένη περίπτωση:

| × +                                |                                                                                                    |                                            | – ø ×            |             |
|------------------------------------|----------------------------------------------------------------------------------------------------|--------------------------------------------|------------------|-------------|
| ) → C' 🏠                           | C A https://cd3-pgs-cdms-ui-1.arhs-developments.com/tpui-cdms-web/#/cscreens/application-creation-wizard                                       | 90% 🗵 🕁                                    | 🖄 III\ 🗉 🛎 💙 🛷 😑 |             |
| STATIC.MENU.TITLE.OVERVIEW         | 🔹 STATIC.MENU.TITLE.APPLICATIONS 🝷 STATIC.MENU.TITLE.AUTHORISATIONS 🍷 STATIC.MENU.TITLE.DRAFTS 🝷 STATIC.MENU.TITLE.NOTIFICATIONS 🍷 STATIC.MENU | J.TITLE.PREFERENCES 🔻 🕒 STATIC.MENU.LOGOUT | <u>^</u>         |             |
| Country*                           |                                                                                                    |                                            |                  |             |
| GR - Greece                        |                                                                                                    |                                            | -                |             |
|                                    |                                                                                                    |                                            |                  |             |
|                                    |                                                                                                    |                                            |                  |             |
| Representative                     |                                                                                                    |                                            | Delete 🗸         |             |
| Actor Identification *             |                                                                                                    |                                            |                  |             |
| EORI Number *                      |                                                                                                    |                                            | (17)             |             |
|                                    |                                                                                                    |                                            |                  |             |
| This field is required             |                                                                                                    |                                            |                  |             |
| This field is required             |                                                                                                    |                                            |                  |             |
| Name and Address                   |                                                                                                    |                                            | Create           |             |
|                                    |                                                                                                    |                                            |                  |             |
| Contact Person for the Application | 1*                                                                                                    |                                            |                  |             |
| Name *                             |                                                                                                    |                                            | [70]             |             |
|                                    |                                                                                                    |                                            |                  |             |
| Email                              |                                                                                                    |                                            |                  |             |
| Felenhone Number *                 |                                                                                                    |                                            |                  |             |
|                                    |                                                                                                    |                                            | 50               |             |
| Fax Number                         |                                                                                                    |                                            |                  |             |
|                                    |                                                                                                    |                                            | 50               | Hυπ         |
|                                    |                                                                                                    |                                            |                  |             |
|                                    |                                                                                                    |                                            |                  | συνε        |
|                                    |                                                                                                    |                                            |                  | πατα        |
| mit Cancel Save for later use      | $\sim$                                                                                                    |                                            |                  | TOP         |
|                                    |                                                                                                    |                                            |                  | <u>to p</u> |
|                                    | C 2017-2020 European Commission   Help   About this site   Legal notice   Version: 1.23                                                        |                                            |                  |             |
|                                    |                                                                                                    |                                            |                  |             |

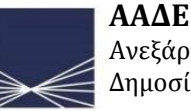

# Αφού πατηθεί το βελάκι οδηγούμαστε στην επόμενη καρτέλα 2 της αίτησης:

Όταν εμφανίζεται κόκκινο ένα πεδίο που έχουμε ήδη συμπληρώσει υποδεικνύεται από το συστημα ότι υπάρχει λάθος. Στο συγκεριμένα παράδειγμα, πατήθηκε η επιλογή **Create**, η οποία περιέχει υποχεωτικά πεδία και δεν συμπληρώθηκαν. Ή διαγράφουμε την επιλογή μας ή συμπληρώνουμε τα υποχρεωτικά πεδία

| + × 91                                                                                                    |                                                    | - ø ×                   |         |
|----------------------------------------------------------------------------------------------------|----------------------------------------------------|-------------------------|---------|
| ← → C û https://cd3-pgs-cdms-ui-1.arhs-developments.com/tpui-cdms-web/#/cscreens/application-creation-wizard                                                                                                    | 90% 🗹 🕁                                            | 호 III 🗈 🙁 🤣 🗷 🗏         |         |
| European<br>Commission TP<br>Trader Portal                                                                                                    |                                                    | Welcome tp.gr.x00010000 |         |
| 🛛 🕋   STATIC MENULTITLE OVERVIEW 👻 STATIC MENULTITLE APPLICATIONS 👻 STATIC MENULTITLE AUTHORISATIONS 👻 STATIC MENULTITLE DATAFIS 👻 STATIC MENULTITLE APPLICATIONS 👻                                                                                                    | STATIC.MENU.TITLE.PREFERENCES 👻 🕒 STATIC.MENU.LOGO | л                       |         |
| Select Customs Decision Type                                                                                                    | Enter Application Data                             |                         | Οδηγούι |
| Application Content Creation Page                                                                                                    |                                                    | $\longrightarrow$       | στη δεύ |
| Uplost Apprication Charlen Control Control Con |                                                    |                         | καρτέλα |
| Relevant Information                                                                                                    |                                                    |                         |         |
| Decision Taking Customs Authority *                                                                                                    |                                                    |                         |         |
| Oustoms Authority Reference Number *                                                                                                    |                                                    |                         |         |
| GR004019 - ΤΕΛΩΝΕΙΑΚΗ ΠΕΡΙΦΕΡΕΙΑ ΑΤΤΙΚΗΣ                                                                                                    |                                                    | •                       |         |
| Decision Taking Customs Authority Name and Address                                                                                                    |                                                    |                         |         |
| Name                                                                                                    |                                                    |                         |         |
| ΤΕΛΩΝΕΙΑΚΗ ΠΕΡΙΦΕΡΕΙΑ ΑΤΤΙΚΗΣ                                                                                                    |                                                    |                         |         |
| Street And Number                                                                                                    |                                                    |                         |         |
| ΠΛΑΤΕΙΑ ΑΓ. ΝΙΚΟΛΑΟΥ                                                                                                    |                                                    |                         |         |
| Postcode                                                                                                    |                                                    |                         |         |
| 18537                                                                                                    |                                                    |                         |         |
| City                                                                                                    |                                                    |                         |         |
| ΠΕΙΡΑΙΑΣ                                                                                                    |                                                    |                         |         |
| Country                                                                                                    |                                                    |                         |         |
| GR- Greece                                                                                                    |                                                    |                         |         |
|                                                                                                    |                                                    | Ÿ                       |         |

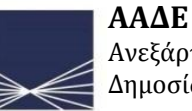

## **2. ΓΕΝΙΚΕΣ ΠΛΗΡΟΦΟΡΙΕΣ ΑΙΤΗΣΗΣ –ΚΑΡΤΕΛΑ 2** Αφού διορθώσαμε την επιλογή μας, συνεχίζουμε στη συμπλήρωση της δεύτερης καρτέλας

| TP                          | × +                                                                                                    |                                      |                                      |
|-----------------------------|----------------------------------------------------------------------------------------------------|--------------------------------------|--------------------------------------|
| ← → ♂ ☆                     | 🛛 🖴 https://cd3-pgs-cdms-ui-1.arhs-developments.com/tpui-cdms-web/#/cscreens/application-creation-wizard                                                        | 90% 🗵 🏠                              | 🖄 III\ 🗉 🔍 📚 😑                       |
| 🕋   STATIC.MENU.TITL        | e.overview 👻 static.menu.title.applications 👻 static.menu.title.authorisations 🌱 static.menu.title.drafts 🌱 static.menu.title.notifications 👻 static.menu.title | E.PREFERENCES 👻 🖙 STATIC.MENU.LOGOUT | ^                                    |
|                             |                                                                                                    | <b>⊘</b>                             |                                      |
|                             | Select Customs Decision Type                                                                                                    | Enter Application Data               |                                      |
| Application Cont            | ant Creation Dage                                                                                                    |                                      |                                      |
| Upload Application Search   | for COL number                                                                                                    |                                      |                                      |
| Applicant Information       | Application General Information Application Specific Information                                                                                                |                                      |                                      |
|                             |                                                                                                    |                                      |                                      |
| Relevant Information        |                                                                                                    |                                      |                                      |
| Decision Taking Custo       | ms Authority *                                                                                                    |                                      |                                      |
| Customs Authority Reference | Number*                                                                                                    |                                      |                                      |
| GR004019 - ΤΕΛΩΝΕΙΑΚΙ       | Ι ΠΕΡΙΦΕΡΕΙΑ ΑΤΤΙΚΗΣ                                                                                                    |                                      | -                                    |
| Decision Taking Cus         | oms Authority Name and Address                                                                                                    |                                      |                                      |
| Name                        |                                                                                                    |                                      |                                      |
| ΤΕΛΩΝΕΙΑΚΗ ΠΕΡΙΦΕΡΕ         | ΑΑΤΤΙΚΗΣ                                                                                                    |                                      |                                      |
| Street And Number           |                                                                                                    |                                      |                                      |
| ΠΛΑΤΕΙΑ ΑΓ. ΝΙΚΟΛΑΟΥ        |                                                                                                    |                                      |                                      |
| Postcode                    |                                                                                                    |                                      |                                      |
| 18537                       |                                                                                                    |                                      |                                      |
| City                        |                                                                                                    |                                      |                                      |
| ΠΕΙΡΑΙΑΣ                    |                                                                                                    |                                      |                                      |
| Country                     |                                                                                                    |                                      |                                      |
| GR - Greece                 |                                                                                                    |                                      |                                      |
|                             |                                                                                                    |                                      |                                      |
| Application Informatio      | n*                                                                                                    |                                      |                                      |
| javascript:void(0);         |                                                                                                    |                                      |                                      |
|                             | 🗢 💻 🗄 🜁 🧿 🕿 💁 🚾 🕮                                                                                                    | 3                                    | へ 小》 📉 🖪 🏗 EA 11:07 मµ 🖓 EL 8/5/2020 |

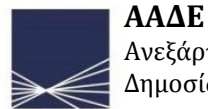

## Κυλώντας προς τα κάτω την οθόνη, εμφανίζεται:

| р                             | × +                                                                                                    |                                      | - 0                       |
|-------------------------------|----------------------------------------------------------------------------------------------------|--------------------------------------|---------------------------|
| ↔ ↔ ↔ ↔                       | 🛛 🔒 https://cd3-pgs-cdms-ui-1.arhs-developments.com/tpui-cdms-web/#/cscreens/application-creation-wizard                                                      | 90% … 🛛 🕁                            | 🖄 🕪 🗈 🕲 🕉                 |
|                               | OVERVIEW 🔹 STATIC.MENU.TITLE.APPLICATIONS 👻 STATIC.MENU.TITLE.AUTHORISATIONS 🍷 STATIC.MENU.TITLE.DRAFTS 🍷 STATIC.MENU.TITLE.NOTIFICATIONS 🍷 STATIC.MENU.TITLE | e.preferences 🔻 🕞 Static.menu.logout |                           |
|                               |                                                                                                    |                                      |                           |
| Type of Application *         |                                                                                                    |                                      |                           |
| Application Type *            |                                                                                                    |                                      |                           |
| 9                             |                                                                                                    |                                      | <b>_</b>                  |
| Customs Decision Reference    | Number                                                                                                    |                                      | 35                        |
|                               |                                                                                                    |                                      |                           |
| Application Date Of Submissio |                                                                                                    |                                      |                           |
| 08/05/2020                    |                                                                                                    |                                      |                           |
| Application Consent F         | r Publication *                                                                                                    |                                      |                           |
| Consent For Publication In Li | t Of Authorisation Holders *                                                                                                    |                                      |                           |
|                               |                                                                                                    |                                      |                           |
| Application Annex *           |                                                                                                    |                                      |                           |
| Attached Documents            | *                                                                                                    |                                      |                           |
| + Add new Attached Do         | currents                                                                                                    |                                      |                           |
|                               |                                                                                                    |                                      |                           |
| Geographical Validity         |                                                                                                    |                                      |                           |
| Geographical validity         | Union *                                                                                                    |                                      |                           |
| Geographical Validity Union   | Identification *                                                                                                    |                                      |                           |
|                               |                                                                                                    |                                      | -                         |
| Country                       |                                                                                                    |                                      |                           |
|                               |                                                                                                    |                                      | *                         |
|                               |                                                                                                    |                                      |                           |
| Requested Start Date          | of Decision                                                                                                    |                                      | Create                    |
| /ascript:void(0);             |                                                                                                    |                                      | EA 11-10 m                |
|                               |                                                                                                    |                                      | へ d)) 📉 🖪 🏪 EL 8/5/2020 🖓 |

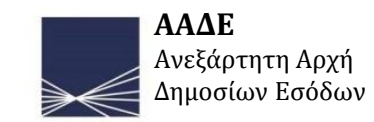

Οι παραπάνω οθόνη συμπληρώνεται αναλόγως.

- Ο τύπος αίτησης είναι 1 (νέα αίτηση) ή 3 (ανανέωση)
- Παρέχεται η δυνατότητα να επισυναπτούν αρχεία (παρουσίαση στη σελίδα 19)
- Οι χώρες που ισχύει η άδεια παρέχει 3 επιλογές
  - 1. Για όλα τα Κ.Μ.
  - 2. Για συγκεριμένα Κ.Μ.
  - 3. Για ένα Κ.Μ.
- Στην παρουσίαση η αίτηση θα αφορά ένα εμπλεκόμενο Κ.Μ., ως εκ τούτου η προηγούμενη οθόνη θα λάβει την κάτωθι μορφή:

25

| × +                                                                                                 |         |                        |
|----------------------------------------------------------------------------------------------------|---------|------------------------|
| $\rightarrow$ C $\uparrow$                                                                          | 67% 🖸 🛧 | <u>r</u> III I I I I I |
|                                                                                                    |         |                        |
|                                                                                                    |         |                        |
| une of Analization *                                                                                |         |                        |
|                                                                                                    |         |                        |
| Nearcon type                                                                                        |         |                        |
| toms Decision Reference Number                                                                      |         |                        |
|                                                                                                    |         |                        |
|                                                                                                    |         |                        |
| alon Lee of Sudmasion<br>//2020                                                                     |         |                        |
|                                                                                                    |         |                        |
| plication Consent For Publication *                                                                 |         |                        |
| err För Publication In List Of Authorisation Holders *                                              |         |                        |
|                                                                                                    |         |                        |
| slication Annex *                                                                                   |         |                        |
| tached Documents *                                                                                  |         |                        |
|                                                                                                    |         |                        |
| Rod new Attached Documents                                                                          |         |                        |
|                                                                                                    |         |                        |
| graphical Validity *                                                                                |         |                        |
| sographical validity Union *                                                                        |         |                        |
| graphical Validity Union Identification *                                                           |         |                        |
| - Application or authorisation limited to certain Member States                                     |         |                        |
| ntry                                                                                                |         |                        |
| E: Gennury x                                                                                        |         |                        |
|                                                                                                    |         |                        |
| uested Start Date Of Decision                                                                       |         |                        |
|                                                                                                    |         |                        |
| nai mormaton                                                                                        |         |                        |
|                                                                                                    |         |                        |
|                                                                                                    |         |                        |
| $\sim$                                                                                              |         |                        |
|                                                                                                    |         |                        |
|                                                                                                    |         |                        |
| Cancel Save for later use                                                                           |         |                        |
|                                                                                                    |         |                        |
| dt void(0); @ 2017-2020 European Commission   Help   About this site   Legal notice   Version: 1.23 |         |                        |
|                                                                                                    |         |                        |

Με το βελάκι οδηγούμαστε στο πεδίο 3 της αίτησης

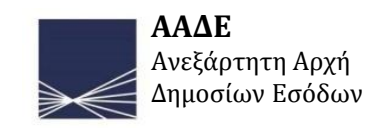

### Επισύναψη αρχείων, ως ακολούθως:

| TP                                           | × +                                                                                                    |                               | - 0 ×                  |
|----------------------------------------------|----------------------------------------------------------------------------------------------------|-------------------------------|------------------------|
| ↔ → ♂ ✿                                      | 0 A https://cd3-pgs-cdms-ui-1.arhs-developments.com/tpui-cdms-web/#/cscreens/application-creation-wizard                                                       | 80% 🗵 🏠                       | ± II\ 🗊 🛎 💙 🛷 😑        |
|                                              | VIEW * STATIC MENU TITLE APPLICATIONS * STATIC MENU TITLE AUTHORISATIONS * STATIC MENU TITLE DRAFTS * STATIC MENU TITLE NOTIFICATIONS * STATIC MENU TITLE PREF | RENCES * (+ STATIC MENULOGOUT |                        |
| Application Information *                    |                                                                                                    |                               |                        |
| Application Decision Code Type               |                                                                                                    |                               |                        |
| IPO - Application or authorisation for th    | the use of invest processing procedure                                                                                                    |                               |                        |
| Type of Application *                        | Add new attachment                                                                                                    |                               |                        |
| Application Type *                           |                                                                                                    |                               |                        |
| 1 - First Application                        | Attached Documents *                                                                                                    |                               | • •                    |
| Customs Decision Reference Number            | File"<br>+ Upload file                                                                                                    |                               | 45                     |
| Application Date Of Submission<br>08/05/2020 | bication t                                                                                                    |                               |                        |
| Consent For Publication In List Of Ar        | unforeation Holders * Document Identifier [3]                                                                                                    |                               |                        |
| Application Annex *  • Attached Documents *  | Number of Documents * 1 Document Date                                                                                                    |                               |                        |
| + Add new Attached Documer                   | dd/mm/yyyy 🛍                                                                                                    |                               |                        |
| Geographical Validity *                      | Cancel Submit                                                                                                    |                               |                        |
| Geographical validity Unio                   | n *                                                                                                    |                               |                        |
| Geographical Validity Union Identif          | fication*                                                                                                    |                               |                        |
| Country                                      |                                                                                                    |                               | •                      |
|                                              |                                                                                                    |                               | 11:20 ur               |
| 🖬 🤉 🛱 🛛 🤤                                    |                                                                                                    | ( <b>?</b> ) ^ 4?             | ) 🔌 🖪 🔛 ENG 8/5/2020 🖓 |

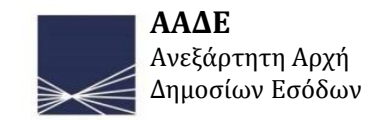

### 3. ΕΙΔΙΚΕΣ ΠΛΗΡΟΦΟΡΙΕΣ ΑΙΤΗΣΗΣ - ΚΑΡΤΕΛΑ 3

### <u>Συμπλήρωση της 3<sup>ης</sup> καρτέλας, ως ακολούθως:</u>

| × +                                   | -                              |                                                                                                    |                                 | -                           |
|---------------------------------------|--------------------------------|----------------------------------------------------------------------------------------------------|---------------------------------|-----------------------------|
| > C' û                                | 🛛 🔒 https://cd3-pgs-cdms-u     | i-1.arhs-developments.com/tpui-cdms-web/#/cscreens/application-creation-wizard                                         | 80%) … 🗵 🏠                      | ź II\ ⊡ ® 🗘                 |
| STATIC.MENU.TITLE.OVERVIEW            | STATIC.MENU.TITLE.APPLICATIONS | STATIC MENU TITLE AUTHORISATIONS * STATIC MENU.TITLE DRAFTS * STATIC MENU.TITLE NOTIFICATIONS * STATIC MENU.TITLE PREF | FERENCES 👻 🚱 STATIC.MENU.LOGOUT |                             |
| auon specific information             |                                |                                                                                                    |                                 |                             |
| ial Procedure Application Inform      | nation *                       |                                                                                                    |                                 |                             |
| in Accounts for Special Procedu       | res Customs Decision *         |                                                                                                    |                                 |                             |
| ace of Accounts *                     |                                |                                                                                                    |                                 |                             |
| et Name And Number                    |                                |                                                                                                    |                                 |                             |
| a odow 12                             |                                |                                                                                                    |                                 |                             |
| toode                                 |                                |                                                                                                    |                                 |                             |
| 234                                   |                                |                                                                                                    |                                 |                             |
|                                       |                                |                                                                                                    |                                 |                             |
| ia polh                               |                                |                                                                                                    |                                 |                             |
| nber State                            |                                |                                                                                                    |                                 |                             |
| R - Greece                            |                                |                                                                                                    |                                 |                             |
| OCODE                                 |                                |                                                                                                    |                                 |                             |
|                                       |                                |                                                                                                    |                                 |                             |
|                                       |                                |                                                                                                    |                                 |                             |
| of Accounts *                         |                                |                                                                                                    |                                 |                             |
| nogranka                              |                                |                                                                                                    |                                 |                             |
|                                       |                                |                                                                                                    |                                 |                             |
| lish                                  |                                |                                                                                                    |                                 |                             |
|                                       |                                |                                                                                                    |                                 |                             |
| Records *                             |                                |                                                                                                    |                                 |                             |
| Place of Records                      |                                |                                                                                                    |                                 | Create                      |
|                                       |                                |                                                                                                    |                                 | orcaic                      |
| Type of Records *                     |                                |                                                                                                    |                                 |                             |
| ype of Record Description *           |                                |                                                                                                    |                                 | 449                         |
| Perigrafh ton arxeion kai kataxoriser | on poy aforoun sto kauestos    |                                                                                                    |                                 |                             |
|                                       |                                |                                                                                                    |                                 | .1                          |
| English                               |                                |                                                                                                    |                                 | •                           |
|                                       |                                |                                                                                                    |                                 |                             |
|                                       |                                |                                                                                                    |                                 |                             |
| ନ <del>ଆ</del> । 🔁 📒                  | I 🛱 🐺 👩 🚖                      |                                                                                                    |                                 | 💫 へ d») 📉 🖪 🔛 ENG 🛛 11:38 μ |

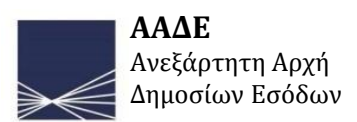

# Κυλώντας προς τα κάτω την οθόνη, εμφανίζεται και συμπληρώνεται αναλόγως:

| )→ C û                                     | 🛛 🔒 https://cd3-pgs-cdms-      | ui-1.arhs-developments.com/tpui-cdms | s-web/#/cscreens/application-creation-wizard |                                               | 80% … 🖂 🕁                 | ⑧ □ /   兌 | 0     |
|--------------------------------------------|--------------------------------|--------------------------------------|----------------------------------------------|-----------------------------------------------|---------------------------|-----------|-------|
| STATIC.MENU.TITLE.OVERVIEW                 | STATIC.MENU.TITLE.APPLICATIONS | STATIC.MENU.TITLE.AUTHORISATIONS     | STATIC.MENU.TITLE.DRAFTS STATIC.MENU.TITLE   | E.NOTIFICATIONS • STATIC.MENU.TITLE.PREFERENC | ES 🔻 🗈 STATIC.MENU.LOGOUT |           |       |
|                                            |                                |                                      |                                              |                                               |                           |           |       |
| Paragogi solinon alouminiou                |                                |                                      |                                              |                                               |                           |           |       |
|                                            |                                |                                      |                                              |                                               |                           |           |       |
| English                                    |                                |                                      |                                              |                                               |                           |           |       |
| Suggested Customs Offices *                |                                |                                      |                                              |                                               |                           |           |       |
|                                            |                                |                                      |                                              |                                               |                           |           |       |
| GR000102 x                                 |                                |                                      |                                              |                                               |                           |           |       |
|                                            |                                |                                      |                                              |                                               |                           |           |       |
| Customs Office(s) of Discharge             |                                |                                      |                                              |                                               |                           |           |       |
| GROUUTUZ *                                 |                                |                                      |                                              |                                               |                           |           |       |
| Customs Office of Guarantee *              |                                |                                      |                                              |                                               |                           |           |       |
| 66004019                                   |                                |                                      |                                              |                                               |                           |           |       |
| Period of Discharge *                      |                                |                                      |                                              |                                               |                           |           |       |
| Period Of Discharge Special Procedure      |                                |                                      |                                              |                                               |                           |           |       |
| 6                                          |                                |                                      |                                              |                                               |                           |           |       |
| Automatical Extension of the Time Period * |                                |                                      |                                              |                                               |                           |           |       |
| 🔿 Yes 💿 No                                 |                                |                                      |                                              |                                               |                           |           |       |
| Estimated Period of Discharge Description  |                                |                                      |                                              |                                               |                           |           |       |
|                                            |                                |                                      |                                              |                                               |                           |           |       |
|                                            |                                |                                      |                                              |                                               |                           |           |       |
|                                            |                                |                                      |                                              |                                               |                           |           |       |
| $\sim$                                     |                                |                                      |                                              |                                               |                           |           |       |
| Guarantee                                  |                                |                                      |                                              |                                               |                           | Del       | elete |
| Guarantee Indication *                     |                                |                                      |                                              |                                               |                           |           |       |
| 🔾 Yes 💿 No                                 |                                |                                      |                                              |                                               |                           |           |       |
| uarantee Reference Number                  |                                |                                      |                                              |                                               |                           |           |       |
|                                            |                                |                                      |                                              |                                               |                           |           |       |
| •                                          |                                |                                      |                                              |                                               |                           |           | Crea  |
| Guarantee amount                           |                                |                                      |                                              |                                               |                           |           | ondu  |

Επιλέγεται ΟΧΙ, δεδομένου ότι στην παρούσα περίοδο, το σύστημα δεν επιτρέπει να συμπληρωθεί αριθμός εγγύσης

> ΑΑΔΕ Ανεξάρτητη Αρχή Δημοσίων Εσόδων

# Κυλώντας την οθόνη δεύτερη φορά, εμφανίζεται και συμπληρώνεται αναλόγως:

|                 | ТР                             | × +                   |                              |                                        |                                               |                                                  |                    | – <b>o</b> ×                                |
|-----------------|--------------------------------|-----------------------|------------------------------|----------------------------------------|-----------------------------------------------|--------------------------------------------------|--------------------|---------------------------------------------|
|                 | ← → C' @                       |                       | 🖸 🔒 https://cd3-pgs-cdr      | ns-ui-1.arhs-developments.com/tpui-cdn | ns-web/#/cscreens/application-creation-wizard |                                                  | 80% @              | )☆ =                                        |
| ΠΡΟΣΟΥΠ.Σο      | 🕋   STATIC.MENU.TI             | TLE.OVERVIEW -        | STATIC.MENU.TITLE.APPLICATIO | STATIC.MENU.TITLE.AUTHORISATIONS       | ▼ STATIC.MENU.TITLE.DRAFTS ▼ STATIC.MENU.TIT  | LE.NOTIFICATIONS • STATIC.MENU.TITLE.PREFERENCES | STATIC.MENU.LOGOUT | <u>^</u>                                    |
| ΠΡΟΣΟΧΗ : Σε    | Transfer of Rights             | and Obligations *     |                              |                                        |                                               |                                                  |                    |                                             |
| αυτο το σημειο  | Transfer Of Rights Indica      | tion *                |                              |                                        |                                               |                                                  |                    |                                             |
| εισάγουμε       | Yes No                         | ntion                 |                              |                                        |                                               |                                                  |                    |                                             |
| στοιχεία για τα | Meriki metabibasi              | priori                |                              |                                        |                                               |                                                  |                    | 494                                         |
| εμπορεύματα     |                                |                       |                              |                                        |                                               |                                                  |                    |                                             |
| που προκειται   | English                        |                       |                              |                                        |                                               |                                                  |                    | •                                           |
| να υπαχθούν     |                                |                       |                              |                                        |                                               |                                                  |                    |                                             |
| στο καθεστώς.   | Inward Processing A            | pplication Inform     | ation *                      |                                        |                                               |                                                  |                    |                                             |
| Εμφανίζεται     | Goods to Be Placed Under       | the Special Procedure | of Processing                | only                                   |                                               |                                                  |                    |                                             |
| ρορ-up μενου    |                                |                       |                              |                                        |                                               |                                                  |                    |                                             |
| που             | TARIC Code                     |                       | Good                         | s Description                          | Goods Quantity                                | Measure Unit                                     | Fu                 | actionality                                 |
| παρουσιάζεται   | No record found                |                       |                              |                                        | _                                             |                                                  |                    |                                             |
| στη συνέχεια.   |                                |                       |                              |                                        | I4 4 <b>1</b> •                               |                                                  |                    |                                             |
|                 | Processed Produc               | cts *                 |                              |                                        |                                               |                                                  |                    |                                             |
|                 | Commodity Code *               |                       |                              |                                        |                                               |                                                  |                    |                                             |
|                 |                                |                       |                              |                                        |                                               |                                                  |                    |                                             |
| Μαζική          | Description Of G               | ioods *               |                              |                                        |                                               |                                                  |                    |                                             |
| εισαγωγή        | Goods Description *            |                       |                              |                                        |                                               |                                                  |                    |                                             |
| στοιχείων,      |                                |                       |                              |                                        |                                               |                                                  |                    |                                             |
| παρουσιάζεται   |                                |                       |                              |                                        |                                               |                                                  |                    |                                             |
| στη συνέχεια.   |                                |                       |                              |                                        |                                               |                                                  |                    |                                             |
|                 | - Remove                       |                       |                              |                                        |                                               |                                                  |                    |                                             |
|                 | + Add new Processed            | d Products            |                              |                                        |                                               |                                                  |                    |                                             |
|                 | javascript:void(0); rtation IF | PEXIM *               |                              |                                        |                                               |                                                  |                    |                                             |
|                 | ■ ク IIIi                       | e 🗖                   | 💼 🐺 🧔 f                      | 🚖 ڬ 📼 🖉                                |                                               |                                                  |                    | 🕜 ^ 네》 🛰 🖪 🔛 EA 11:56 मµ 🖵<br>EL 8/5/2020 🖵 |
|                 |                                |                       |                              |                                        |                                               |                                                  |                    |                                             |

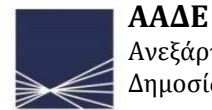

# Add new pop up μενού (1) :

| тр 🗙 +                                                                                                    |                                                                                                    |                            | – o ×                        |                                                                                              |
|----------------------------------------------------------------------------------------------------|----------------------------------------------------------------------------------------------------|----------------------------|------------------------------|----------------------------------------------------------------------------------------------|
| ← → C ŵ                                                                                                    | -ui-1.arhs-developments.com/tpui-cdms-web/#/cscreens/application-creation-wizard                                                                                                    | 80% 🗟 🏠                    | ± II\ 🗉 © Ø Ø Ξ              |                                                                                              |
| Image: A constraint of Rights and Obligations *         Transfer of Rights and Obligations *         Transfer of Rights and Obligations *         Transfer of Rights and Obligations *         Transfer of Rights and Obligations *         Transfer of Rights and Obligations *         Transfer of Rights base/rights         Image: Of Rights Description         Metiki roctabilitiesi         English         Inward Processing Application Information *         Goods to Be Placed Under the Special Procedure of Processing *         + Add new       Import         Export       Clear         Show rows in error or         TARIC Code       Goods | -ui-1.arhs-developments.com/tpui-cdms-web/#/cscreens/application-creation-wizard          *       \$TATIC MENU TITLE AUTHORISATIONS       \$ STATIC MENU TITLE DRAFTS       \$ STATIC MENU TITLE NOTIFICATIONS       \$ STATIC MENU TITLE PREFE         View/Edit       Equivalent Goods Indication*       \$ Static Menu TITLE ORAFTS       \$ STATIC MENU TITLE PREFE         View/Edit       Equivalent Goods Indication*       \$ Static Menu TITLE ORAFTS       \$ STATIC MENU TITLE PREFE         View/Edit       Equivalent Goods Indication*       \$ Static Menu TITLE ORAFTS       \$ STATIC MENU TITLE PREFE         Period       Yes       No       \$ Static Menu TITLE ORAFTS       \$ STATIC MENU TITLE PREFE         Equivalent Goods Indication*       \$ Static Menu TITLE ORAFTS       \$ Static Menu TITLE PREFE         Period       Yes       No       \$ Static Menu TITLE PREFE         Previous       No       \$ Static Menu TITLE PREFE       \$ Static Menu TITLE PREFE         Previous       No       \$ Static Menu TITLE PREFE       \$ Static Menu TITLE PREFE         Economic Conditions Information *       \$ Static Menu TITLE Preference       \$ Static Menu TITLE Preference         Interpretex       \$ Static Menu TITLE PREFER       \$ Static Menu TITLE PREFER       \$ Static Menu TITLE PREFER         Economic Conditions Information *       \$ Static Menu TITLE Preference       \$ Static Menu TITLE Preference | BONGER C STATIC MENULO2OUT |                              | Ισχύει ο,τι έχει<br>αναφερθεί για το<br>CREATE. Στο<br>παρόν μενού<br>είναι<br>ΥΠΟΧΡΕΩΤΙΚΟ!! |
| No record found   Processed Products *  Commodity Code *  Description Of Goods *  Goods Description *  Add new Processed Products  Add new Processed Products  Add new Processed Products  Add new Processed Products                                                                                                    | English  Remove  Add new Economic Conditions Information  Commodity Code *  TARIC Code *  TARIC Code *  Description Of Goods *  Goods Description *  rgia Resigned  English  A                                                                                                    |                            |                              |                                                                                              |
| # 2 # C 🔁 🖪 🛱 🖉 🧕                                                                                                    |                                                                                                    | (?                         | - へ d») 🔌 🖪 🖫 ENG 9/5/2020 💭 | ΔΑΛΕ                                                                                         |

30

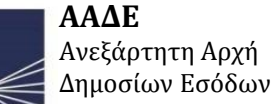

### Κυλώντας προς τα κάτω το add new pop up μενού (2) :

•

| TP × -                                       | ÷                                 |                                                                                                    |               | - o ×                  |
|----------------------------------------------|-----------------------------------|----------------------------------------------------------------------------------------------------|---------------|------------------------|
| (←) → C' @                                   | 🛛 🔒 https://cd3-pgs-cdms-ui-1.    | arhs-developments.com/tpui-cdms-web/#/cscreens/application-creation-wizard                                                                  | 80% 🗵 🏠       | ± II\ 🗉 © 😻 Ξ          |
| STATIC.MENU.TITLE.OVERVIEW                   | STATIC.MENU.TITLE.APPLICATIONS    | STATIC MENU TITLE AUTHORISATIONS 🔻 STATIC MENU TITLE DRAFTS 🎽 STATIC MENU TITLE NOTIFICATIONS 🎽 STATIC MENU TITLE PREFERENCES 🎽 😰 STATIC ME | NULOGOUT      |                        |
| Transfer of Rights and Obligations           |                                   | View/Edit                                                                                                    | ×             |                        |
| Transfer Of Piehts Indication *              |                                   | Quantity of Goods Delete                                                                                                    | ^             |                        |
| Yes No                                       |                                   | Goods Quantity*                                                                                                    |               |                        |
| O<br>Transfer Of Rights Description          |                                   | 100                                                                                                    |               | 494                    |
| Meriki metabibasi                            |                                   | Measure Unit *                                                                                                    |               |                        |
|                                              |                                   | Nidgian                                                                                                    |               |                        |
| English                                      |                                   | 0                                                                                                    |               | •                      |
|                                              |                                   | Value Of Goods *                                                                                                    |               |                        |
| Inward Processing Application Infor          | mation *                          | Amount Value *                                                                                                    |               |                        |
| Goods to Be Placed Under the Special Procedu | ure of Processing *               |                                                                                                    |               |                        |
| 🕈 Add new 土 Import 🛓 Export                  | t 💼 Clear Show rows in error only | Amount Currency EUR - Euro                                                                                                    |               |                        |
| TABIC Code                                   | Coode Descri                      |                                                                                                    | Eurotionality |                        |
| TARIC COLE                                   | Goods Desch                       | - Remove                                                                                                    | Turctonanty   |                        |
| No record found                              |                                   | + Add new Value Of Goods                                                                                                    |               |                        |
|                                              |                                   | O Rate of Yield *                                                                                                    | -             |                        |
|                                              |                                   | 94%                                                                                                    |               |                        |
| Processed Products *                         |                                   |                                                                                                    |               |                        |
| Commodity Code *                             |                                   | English                                                                                                    |               |                        |
|                                              |                                   | 0 Udentification of Goode                                                                                                    |               |                        |
| Description Of Goods *                       |                                   |                                                                                                    |               |                        |
| Goods Description *                          |                                   | Identification Of Goods Code                                                                                                    |               | 512                    |
|                                              |                                   | Identification of nonde Description                                                                                                    |               |                        |
|                                              |                                   | dino mia perigrafi                                                                                                    |               | <u></u>                |
|                                              |                                   |                                                                                                    |               | •                      |
|                                              |                                   | English                                                                                                    |               |                        |
| - Remove                                     |                                   |                                                                                                    | v             |                        |
| + Add new Processed Products                 |                                   | Cencel                                                                                                    | Ok            |                        |
| iavascript:void(0): tation IP EXIM *         |                                   |                                                                                                    |               |                        |
|                                              | 🔒 🗿 🔿 💧                           |                                                                                                    | <u>()</u> ^ 1 | 1)) 🛰 🖪 🔛 ENG 12:11 πμ |
|                                              |                                   |                                                                                                    |               | 9/5/2020               |

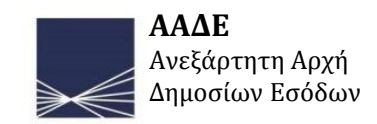

# • Μαζική εισαγωγή στοιχείων(1):

# α) Όταν χρειάζεται να εισαχθούν πολλά δεδομένα που αφορούν στα υπαγόμενα εμπορεύματα κάνουμε κλίκ στο κουμπί export:

Goods For Which Deferment Of Payment Is Applicable

| + Add new 📤 Import  | ᆇ Export 💼 Clear 📃 Sho | ow rows in error only |               |
|---------------------|------------------------|-----------------------|---------------|
| Goods Description 🗢 | Amount Value 🗢         | Amount Currency 🗢     | Functionality |
| Filter by Goods     | Filter by Amount Value | Filter by Amount Cur  |               |
| No record found     |                        |                       |               |
|                     |                        | 1 ▶ 14                |               |

#### β) Επιλέγεται η γλώσσα :

| Language     |               |
|--------------|---------------|
| EN - Anglais | -             |
|              |               |
|              | Cancel Export |

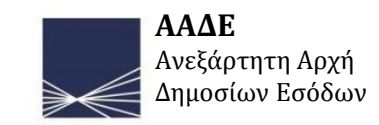

## •Μαζική εισαγωγή στοιχείων(2):

γ) Το σύστημα δημιουργεί ένα excel αρχείο στο οποίο εισάγονται τα απαιτούμενα στοιχεία.

| A1 |        | • : × ~          | fx (       | Order numl  | ber                              |        |          |   |   | ^      |
|----|--------|------------------|------------|-------------|----------------------------------|--------|----------|---|---|--------|
|    | А      | в                | с          | D           | E                                | F      | G        | н | 1 | J      |
| 1  |        |                  | Goods Fo   | or Which De | ferment Of Payment Is Applicable | e      |          |   |   |        |
| 2  |        | Descripti        | on Of Good | ds          | Value Of Good                    | ds     |          |   |   |        |
| з  | Order  | Goods [          | escription | 1           | <0>                              |        |          |   |   |        |
|    | number | Text             | Lang       | guage       | Amount Value                     | Amount | Currency |   |   |        |
|    |        | <m></m>          | <          | M>          | <m></m>                          | <      | M>       |   |   |        |
| 4  |        | [an]             | [clLangu   | ageCode]    | [n16,2]                          | [clCu  | rrency]  |   |   |        |
| 5  |        |                  |            |             |                                  |        |          |   |   |        |
| 6  |        |                  |            |             |                                  |        |          |   |   |        |
| 7  |        |                  |            |             |                                  |        |          |   |   |        |
| 8  |        |                  |            |             |                                  |        |          |   |   |        |
| 9  |        |                  |            |             |                                  |        |          |   |   |        |
| 10 |        |                  |            |             |                                  |        |          |   |   | _      |
| 11 |        |                  |            |             |                                  |        |          |   |   |        |
| 12 |        |                  |            |             |                                  |        |          |   |   |        |
| 14 |        |                  |            |             |                                  |        |          |   |   |        |
| 15 |        |                  |            |             |                                  |        |          |   |   |        |
| 16 |        |                  |            |             |                                  |        |          |   |   |        |
| 17 |        |                  |            |             |                                  |        |          |   |   |        |
|    | < >    | Fill in this she | et (       | Ð           | : [                              | 4      |          |   |   |        |
| Eo |        |                  |            |             |                                  | III    |          | - |   | + 100% |

δ) Αφού συμπληρωθεί και αποθηκευτεί, φορτώνεται στο σύστημα μέσω της επιλογής "Import" και επιλέγοντας το σχετικό αρχείο.

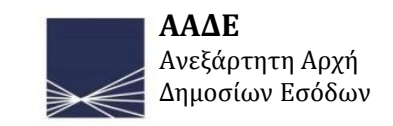

## Μετα την εισαγωγή του pop-up μενου, εμφανίζεται η οθόνη ως κάτωθι όπου και συνεχίζεται η συμπλήρωση:

| ТР                                  | × +                               |                                                    |                                                           |                                                      |               |              | - 0                  | ×      |
|-------------------------------------|-----------------------------------|----------------------------------------------------|-----------------------------------------------------------|------------------------------------------------------|---------------|--------------|----------------------|--------|
| ← → ⊂ ŵ                             | 🛛 🔒 https://cd3-pgs               | s-cdms-ui-1.arhs-developments.com/tpui-cdms-web/#/ | cscreens/application-creation-wizard                      | 80%                                                  | … ⊠ ☆         | \$ Ⅲ\ ㎝ @    | ) 🜍 🛷                | ≡      |
| STATIC.MENU.TITLE.OV                | ERVIEW - STATIC.MENU.TITLE.APPLIC | CATIONS - STATIC.MENU.TITLE.AUTHORISATIONS - STATI | C.MENU.TITLE.DRAFTS • STATIC.MENU.TITLE.NOTIFICATIONS • S | STATIC.MENU.TITLE.PREFERENCES 👻 😝 STATIC.MENU.LOGOUT |               |              |                      | ^      |
| Transfer Of Rights Description      |                                   |                                                    |                                                           |                                                      |               |              |                      |        |
| Meriki metabibasi                   |                                   |                                                    |                                                           |                                                      |               |              | 494                  |        |
|                                     |                                   |                                                    |                                                           |                                                      |               |              | .==                  |        |
| English                             |                                   |                                                    |                                                           |                                                      |               |              | -                    |        |
|                                     |                                   |                                                    |                                                           |                                                      |               |              |                      | -      |
| Inward Processing Applica           | tion Information *                |                                                    |                                                           |                                                      |               |              |                      | - 1    |
| Goods to Be Placed Under the Spe    | cial Procedure of Processing *    |                                                    |                                                           |                                                      |               |              |                      |        |
| + Add new 1 Import                  | Lear Show rows in                 | n error only                                       |                                                           |                                                      |               |              |                      |        |
| TABIC Code                          |                                   | Coode Description                                  | Coode Quantity                                            | Measure Unit                                         | Functionality |              |                      |        |
|                                     |                                   | mia perigrafi                                      |                                                           | _                                                    | View/Edit     |              |                      |        |
| 27073010                            |                                   | English                                            | 100                                                       | Kilogram                                             |               |              |                      |        |
|                                     |                                   |                                                    |                                                           |                                                      |               |              |                      |        |
|                                     |                                   |                                                    | I4 4 <b>1</b> ► PI                                        |                                                      |               |              |                      |        |
| Processed Products *                |                                   |                                                    |                                                           |                                                      |               |              |                      |        |
| Commodity Code *                    |                                   |                                                    |                                                           |                                                      |               |              | 0                    |        |
| 27073010                            |                                   |                                                    |                                                           |                                                      |               |              | ]                    |        |
| Description Of Goods                | *                                 |                                                    |                                                           |                                                      |               |              |                      |        |
| Goods Description *                 |                                   |                                                    |                                                           |                                                      |               |              | 488                  |        |
| mia perigrafi paragogou             |                                   |                                                    |                                                           |                                                      |               |              |                      |        |
| English                             |                                   |                                                    |                                                           |                                                      |               |              |                      |        |
|                                     |                                   |                                                    |                                                           |                                                      |               |              |                      |        |
| - Remove                            |                                   |                                                    |                                                           |                                                      |               |              |                      |        |
| + Add new Processed Produ           | cts                               |                                                    |                                                           |                                                      |               |              |                      |        |
| Prior Exportation IP EVIN           | *                                 |                                                    |                                                           |                                                      |               |              |                      |        |
| javascript:void(0); on Indication * |                                   |                                                    |                                                           |                                                      |               |              |                      | ~      |
|                                     | e 💼 💼 💌 ໑                         |                                                    |                                                           |                                                      | ه ۸ 🚯         | の) 🖎 🖪 🖫 ENG | 12:14 πμ<br>9/5/2020 | $\Box$ |

Με το pop up

εισήχθησαν πληροφορίες

μενού

εδώ

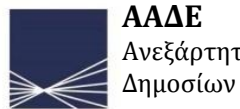

34

# Κυλώντας προς τα κάτω την οθόνη για τρίτη φορά, εμφανίζεται και συμπληρώνεται αναλόγως η τρίτη καρτέλα.

| · ×                                         |                                                                                                    |                      | – ø ×            |
|---------------------------------------------|----------------------------------------------------------------------------------------------------|----------------------|------------------|
| -) → ୯ û                                    | 🛛 🗎 https://cd3-pgs-cdms-ui-1.arhs-developments.com/tpui-cdms-web/#/cscreens/application-creation-wizard                                                         | 80% … 🗵 🟠            | 🖄 III\ 🗉 🛎 💙 🥓 😑 |
| STATIC.MENU.TITLE.OVERVIEW                  | STATIC.MENU.TITLE.APPLICATIONS 🔻 STATIC.MENU.TITLE AUTHORISATIONS 👻 STATIC.MENU.TITLE.DRAFTS 🍷 STATIC.MENU.TITLE.NOTIFICATIONS 🍷 STATIC.MENU.TITLE.PREFERENCES 🕈 | 🖶 STATIC.MENU.LOGOUT | <u> </u>         |
| Prior Exportation Indication *              |                                                                                                    |                      |                  |
| Yes No                                      |                                                                                                    |                      |                  |
| Period For Declaring Non Union Goods For IF |                                                                                                    |                      |                  |
|                                             |                                                                                                    |                      |                  |
| Release for Free Circulation by the         | Use of Bill of Discharge *                                                                                                    |                      |                  |
| Release Bill Of Discharge Indication *      |                                                                                                    |                      |                  |
| 🔿 Yes 💿 No                                  |                                                                                                    |                      |                  |
| • Colculation Of Import Duties Indication * |                                                                                                    |                      |                  |
| Yes      No                                 |                                                                                                    |                      |                  |
| 0                                           |                                                                                                    |                      |                  |
| First place of use or processing            |                                                                                                    |                      | Create           |
|                                             |                                                                                                    |                      |                  |
| Places of processing of use *               |                                                                                                    |                      |                  |
| Qualifier of the Identification             |                                                                                                    |                      |                  |
| *                                           |                                                                                                    |                      |                  |
| GR - Greece                                 |                                                                                                    |                      | -                |
| Type of location code *                     |                                                                                                    |                      |                  |
| B - Authorised place                        |                                                                                                    |                      |                  |
| 0                                           |                                                                                                    |                      |                  |
| Coded Location                              |                                                                                                    |                      | Create           |
| Eree Text Description                       |                                                                                                    |                      |                  |
|                                             |                                                                                                    |                      | Cleate           |
| - Remove                                    |                                                                                                    |                      |                  |
| Add new Places of processing or use         |                                                                                                    |                      |                  |
| - The new Hadeo of processing of use        | 1                                                                                                    |                      |                  |
|                                             |                                                                                                    |                      |                  |
|                                             | < >                                                                                                    |                      |                  |
|                                             |                                                                                                    |                      |                  |
| Submit Cancel Save for later use            |                                                                                                    |                      |                  |
| Submit Cancel Save for later use            |                                                                                                    |                      |                  |

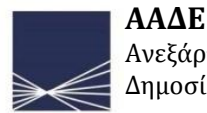

## Ολοκλήρωση και Υποβολή

Με την ολοκλήρωση της συμπλήρωσης της 3<sup>ης</sup> καρτέλας μπορεί να γίνει :

 Υποβολή της αίτησης. Σε περίπτωση υποβολής αντίγραφο της αίτησης αποστέλλεται στην αρμόδια τελωνειακή αρχή

•Αποθήκευση της αίτησης

•Απόρριψη της αίτησης

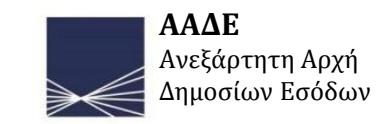

# Υποβολή αίτησης

### Μετά την υποβολή, η αίτηση εμφανίζεται ως: Sent – Στη συνέχεια πατάμε: Refresh

| 🕜 🖉 https://cd3-pgs-cdms-ui-1.arhs-developments.com/tpui-cdms-web/#/screens/tp/viewApplicationPages/viewApplicationPage?applicationId=2496                                                                               | 80% … 🛛 🏠 | 🚊 III\ 🗉 🔹 💙 🛷 😑          |
|----------------------------------------------------------------------------------------------------|-----------|---------------------------|
| European<br>Commission Trader Portal                                                                                                    |           | Welcome tp.gr.x00010000   |
| IC MENU.TITLE OVERVIEW * STATIC MENU.TITLE APPLICATIONS * STATIC MENU.TITLE AUTHORISATIONS * STATIC MENU.TITLE DRAFTS * STATIC MENU.TITLE NOTIFICATIONS * STATIC MENU.TITLE PREFERENCES * 🙃 STATIC MENU.TITLE OVERVIEW * | NU.LOGOUT |                           |
| olication Page                                                                                                    |           |                           |
| plicate Application Right to Appeal Print Propose Adjustments and Period of Time View Authorisation View Acceptance Process details View Timeline Notifications Withdraw Application                                     |           |                           |
|                                                                                                    |           |                           |
|                                                                                                    |           |                           |
|                                                                                                    |           |                           |
| is being processed. Please wait and refresh this page to get the Application Reference Number.                                                                                                    |           |                           |
| Application General Information Application Specific Information Application Process Data                                                                                                    |           |                           |
| formation                                                                                                    |           |                           |
|                                                                                                    |           |                           |
| Information                                                                                                    |           |                           |
| d.                                                                                                    |           |                           |
| dentification                                                                                                    |           |                           |
| ber                                                                                                    |           |                           |
| 0000                                                                                                    |           |                           |
| and Address                                                                                                    |           |                           |
|                                                                                                    |           |                           |
| ne 111                                                                                                    |           |                           |
| Number                                                                                                    |           |                           |
| Street Number 111-0                                                                                                    |           |                           |
|                                                                                                    |           |                           |
|                                                                                                    |           |                           |
|                                                                                                    |           |                           |
|                                                                                                    |           | ο 100 🔊 🔽 🦪 ΕΛ 11:03 πμ 🖂 |

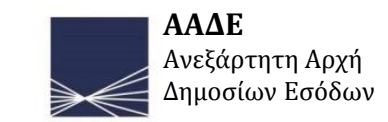

Μετά το Refresh η αίτηση εμφανίζει και τον αριθμό πρωτοκόλλου για τον οποίο **έχει ήδη έρθει σχετική ειδοποίηση** απο το σύστημα.

| ТР                                                         | × +                                                                                                    |             | - ø ×                          |
|------------------------------------------------------------|----------------------------------------------------------------------------------------------------|-------------|--------------------------------|
| ← → ♂ ŵ                                                    | 🛛 🆀 https://cd3-pgs-cdms-ui-1.arhs-developments.com/tpui-cdms-web/#/screens/tp/viewApplicationPages/viewApplicationPage?applicationId=2496                                       | 80% 🗵 🕁     | â III\ 🗉 🖲 🧳 ≡                 |
| European<br>Commission                                     | TP<br>Trader Portal                                                                                                    |             | Welcome <b>tp.gr.x00010000</b> |
| 🕋   STATIC.MENU.TITLE.OVER                                 | NEW * STATIC MENUTITLE APPLICATIONS * STATIC MENULTITLE AUTHORISATIONS * STATIC MENULTITLE DRAFTS * STATIC MENULTITLE NOTIFICATIONS * STATIC MENULTITLE PREFERENCES * (+ STATIC) | MENU.LOGOUT |                                |
| View Application Pag                                       |                                                                                                    |             |                                |
| Refresh Dupli ate Application                              | light to Appeal Print Propose Adjustments and Period of Time View Authorisation View Acceptance Process details View Timeline Notifications Withdraw Application                 |             |                                |
| Header                                                     |                                                                                                    |             |                                |
| Application Reference Number<br>GRIPOGR004019-2020-HGP1109 | )                                                                                                    |             |                                |
| Registered                                                 |                                                                                                    |             |                                |
| Applicant Information A                                    | plication General Information Application Specific Information Application Process Data                                                                                          |             |                                |
| Relevant Information                                       |                                                                                                    |             |                                |
| Applicant Information                                      |                                                                                                    |             |                                |
| Applicant                                                  |                                                                                                    |             |                                |
| Actor Identification                                       |                                                                                                    |             |                                |
| EORI Number<br>GRX00010000                                 |                                                                                                    |             |                                |
| Name and Address                                           |                                                                                                    |             |                                |
| Name                                                       |                                                                                                    |             |                                |
| Short Name 111                                             |                                                                                                    |             |                                |
| Address Street Number 111-0                                |                                                                                                    |             |                                |
| Postcode                                                   |                                                                                                    |             |                                |
| 9170                                                       |                                                                                                    |             |                                |
| City                                                       |                                                                                                    |             | ΕΔ 11:05 #                     |
|                                                            |                                                                                                    |             | ∧ (1)) 📉 🖪 🧖 INTI 19/5/2020    |

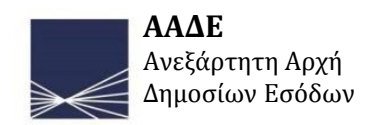

## Παρατηρήσεις :

- Σε περίπτωση που υποβάλλεται παρόμοια αίτηση :
  - Επιλογή της υπάρχουσας αίτησης (από τη λίστα αιτήσεων)
  - Επιλογή: Αντίγραφο αίτησης

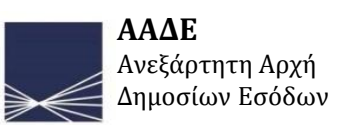

# Περιπτώσεις ειδοποιήσεων

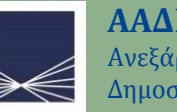

# Παράδειγμα Α: Ο τελωνειακός υπάλληλος ζητά περισσότερες πληροφορίες για το αίτημα, όπου εμφανίζεται η παρακάτω οθόνη :

| , ×                            | +                                 |                                      |                                        |                                       |                          |                    | – o ×                                                   |
|--------------------------------|-----------------------------------|--------------------------------------|----------------------------------------|---------------------------------------|--------------------------|--------------------|---------------------------------------------------------|
| ÷)→ ୯ ₪                        | 🛛 🔒 https://cd3-pgs-cdms-ui-      | 1.arhs-developments.com/tpui-cdms-we | eb/#/cscreens/dashboard                |                                       |                          | 80% … 🗵 🟠          | ± III\ 🗉 🖲 ಶ 🛎 ≡                                        |
| European<br>Commission         | P<br>ader Portal                  |                                      |                                        |                                       |                          |                    | Welcome tp.gr.x00010000 🔛                               |
|                                |                                   | STATIC.MENU.TITLE.AUTHORISATIONS 🔻   | STATIC.MENU.TITLE.DRAFTS - STATIC.I    | MENU.TITLE.NOTIFICATIONS - STATIO     | MENU.TITLE.PREFERENCES   | STATIC.MENU.LOGOUT |                                                         |
| )ashboard<br>equests from DTCA |                                   |                                      |                                        |                                       |                          |                    |                                                         |
| CRefresh                       |                                   |                                      |                                        |                                       |                          |                    |                                                         |
| vlember State                  | Decision Taking Customs Authority | Application Reference Number         | Customs Decision Reference Number      | Notification Type                     | Reception Date           | Expiry Date        |                                                         |
| R                              | GR004019                          | GRIPOGR004019-2020-QJQ978            |                                        | Request For Additional Information    | 18/05/2020               | 23/05/2020         | Select notification<br>View application                 |
|                                |                                   |                                      | 4 1                                    | > 20 ~                                |                          |                    |                                                         |
| Refresh                        |                                   |                                      |                                        |                                       |                          |                    |                                                         |
| Nember State                   | Decision Taking Customs Authority | Application Reference Number         | Customs Decision Ref                   | erence Number Notificatio             | n Type                   | Reception Date     |                                                         |
| ł                              | GR004019                          | GRIPOGR004019-2020-QJQ978            |                                        | Request Fo                            | r Additional Information | 18/05/2020         | Select notification View application View authorisation |
|                                | GR004019                          | GRIPOGR004019-2020-HGP110            | 19                                     | Application                           | Acceptance Notification  | 18/05/2020         | Select notification View application View authorisation |
| R                              | GR004019                          | GRIPOGR004019-2020-HGP110            | 19                                     | Reference                             | Number Notification      | 18/05/2020         | Select notification View application View authorisation |
| iR                             | GR004019                          |                                      |                                        | Message F                             | eception Notification    | 18/05/2020         | Select notification View application View authorisation |
| R                              | GR009901                          | GRRSSGR009901-2020-EQK10             | 22                                     | Decision N                            | otification              | 14/05/2020         | Select notification View application                    |
|                                |                                   |                                      |                                        |                                       |                          |                    |                                                         |
|                                |                                   |                                      | © 2017-2020 European Commission   Help | About this site   Legal notice   Vers | ion: 1.23                |                    |                                                         |

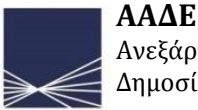

# Μετά την επιλογή της ειδοποίησης, εμφανίζεται η παρακάτω οθόνη, όπου επιλέγουμε: **Provide Requested Answer**

| тр x +                                                                                                    | - ø ×                          |
|----------------------------------------------------------------------------------------------------|--------------------------------|
| C                                                                                                    | 호 Ⅲ\ 🗉 🛎 💙 🛷 😑                 |
| European<br>Commission Trader Portal                                                                                                    | Welcome <b>tp.gr.x00010000</b> |
| A STATIC MENU.TITLE OVERVIEW * STATIC MENU.TITLE APPLICATIONS * STATIC MENU.TITLE AUTHORISATIONS * STATIC MENU.TITLE DRAFTS * STATIC MENU.TITLE NOTIFICATIONS * STATIC MENU.TITLE PREFERENCES * 🕞 STATIC MENU.LOGOUT |                                |
| Notification on Application Page                                                                                                    |                                |
| View Application Provide Request Answer Close Initial Submission                                                                                                    |                                |
| Reduced Applicant Information General Application Information Notification Specific Information                                                                                                    |                                |
| Relevant Information                                                                                                    |                                |
| Decision Taking Customs Authority                                                                                                    |                                |
| Customs Authority Reference Number                                                                                                    |                                |
| GR004019                                                                                                    |                                |
| Decision Taking Customs Authority Name and Address                                                                                                    |                                |
|                                                                                                    |                                |
|                                                                                                    |                                |
| ΠΛΑΤΕΙΑ ΑΓ. ΝΙΚΟΛΑΟΥ                                                                                                    |                                |
| Postcode                                                                                                    |                                |
| 18537                                                                                                    |                                |
| Πειραιας                                                                                                    |                                |
| Country                                                                                                    |                                |
| GR- Greece                                                                                                    |                                |
|                                                                                                    |                                |
| Reduced Application Information                                                                                                    |                                |
| Application Reference Number GRIPOGR04019-2020-QJQ978                                                                                                    |                                |
|                                                                                                    |                                |
|                                                                                                    | ΕΛ 11:40 τιμ                   |
|                                                                                                    | ∧ 4») 📉 🖪 🧖 EL 18/5/2020 🖓     |

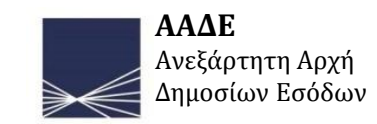

# Αναγράφεται η απάντηση. (Παρέχεται η δυνατότητα να επισυναφθεί σχετικό αρχείο) Επιλογή: submit

| тр ×                            | +                                   |                                     |                                    |                      |                                      |           | - c                                                                                                    |
|---------------------------------|-------------------------------------|-------------------------------------|------------------------------------|----------------------|--------------------------------------|-----------|----------------------------------------------------------------------------------------------------|
| ← → ♂ ☆                         | 🖸 🖴 https://cd3-pgs-cdms-ui-1       | .arhs-developments.com/tpui-cdms-w  | eb/#/cscreens/notification-list    |                      |                                      | 80% … 🗵 🏠 | ź III\ 町 ⑧ 🌍                                                                                                 |
| European<br>Commission          | D<br>Ier Portal                     |                                     |                                    |                      |                                      |           | Welcome <b>tp.gr.x00010000</b><br>Logout Details                                                             |
|                                 | ▼ STATIC.MENU.TITLE.APPLICATIONS ▼  | STATIC.MENU.TITLE.AUTHORISATIONS    | STATIC.MENU.TITLE.DRAFTS - STATIC. |                      | ENU.TITLE.PREFERENCES 👻 😝 STATIC.MEN | U.LOGOUT  |                                                                                                    |
| Notifications List Page         | 9                                   |                                     |                                    |                      |                                      |           |                                                                                                    |
| CRefresh                        |                                     |                                     |                                    |                      |                                      |           |                                                                                                    |
| Application Reference Number \$ | Customs Decision Reference Number 🗢 | Notification Type 🌣                 | Request ¢                          | Date of Reception \$ | Expiry Date ©                        | Status ¢  |                                                                                                    |
|                                 |                                     |                                     |                                    | Start: dd/mm/aaay    |                                      |           |                                                                                                    |
| 0                               | •                                   | -                                   | •                                  | End: dd/mm/yyyy m    |                                      | •         |                                                                                                    |
|                                 |                                     |                                     |                                    |                      |                                      |           |                                                                                                    |
| GRIPOGR004019-2020-QJQ978       |                                     | Request For Additional Information  | Yes                                | 18/05/2020           | 23/05/2020                           | Answered  | View notification View application View authorisation Provide Request Answer Consult Request Answer          |
|                                 |                                     |                                     |                                    |                      |                                      |           | View polification Miew applicati                                                                             |
| GRIPOGR004019-2020-HGP1109      |                                     | Application Acceptance Notification | Νο                                 | 18/05/2020           |                                      | Unread    | View notification View authorisation Provide Request Answer Consult Request Answer                           |
|                                 |                                     | Message Reception Notification      | No                                 | 18/05/2020           |                                      | Unread    | View notification View applicate<br>View authorisation<br>Provide Request Answer<br>Consult Request Answer   |
| GRIPOGR004019-2020-QJQ978       |                                     | Message Reception Notification      | No                                 | 18/05/2020           |                                      | Unread    | View notification View application<br>View authorisation<br>Provide Request Answer<br>Consult Request Answer |
| GRIPOGR004019-2020-HGP1109      |                                     | Reference Number Notification       | No                                 | 18/05/2020           |                                      | Unread    | View notification View application View authorisation Provide Request Answer                                 |
| 🔳 々 🏥 🗧 🛛                       | 😑 🔒 🎮 🧿 💼 🛛                         | 🖭 📼 🧉                               |                                    |                      |                                      | 🚯         | ヘ d») 👟 🖪 🕼 EA 11:49 π                                                                                       |

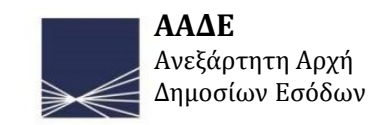

# Παράδειγμα Β- Ο τελωνειακός υπάλληλος κάνει αποδεκτή την αίτηση :

| TP ×                                                | +                                       |                                     |                                  |                                           |                                      |           | - 0 ×                                            |
|-----------------------------------------------------|-----------------------------------------|-------------------------------------|----------------------------------|-------------------------------------------|--------------------------------------|-----------|--------------------------------------------------|
| $\left( \leftarrow  ight)  ightarrow$ C $rac{1}{2}$ | 🛛 🔒 https://cd3-pgs-cdms-ui-1           | .arhs-developments.com/tpui-cdms-v  | veb/#/cscreens/notification-list |                                           |                                      | 80% … 🗵 🏠 | ± II\ 🗉 🛎 🕏 🛎 Ξ                                  |
| European TF<br>Commission Trad                      | )<br>der Portal                         |                                     |                                  |                                           |                                      |           | Welcome <b>tp.gr.x00010000</b>                   |
| A STATIC.MENU.TITLE.OVERVIEW                        | STATIC.MENU.TITLE.APPLICATIONS          | STATIC.MENU.TITLE.AUTHORISATIONS    | STATIC.MENU.TITLE.DRAFTS 👻 ST    | TATIC.MENU.TITLE.NOTIFICATIONS 🔻 STATIC.M | IENU.TITLE.PREFERENCES 🍷 🚱 STATIC.ME | NU.LOGOUT |                                                  |
| Notifications List Page                             | 9                                       |                                     |                                  |                                           |                                      |           |                                                  |
| CRefresh                                            |                                         |                                     |                                  |                                           |                                      |           |                                                  |
| Application Reference Number 🗘                      | Customs Decision Reference Number 🗘     | Notification Type 🗢                 | Request ¢                        | Date of Reception 🗢                       | Expiry Date 🗢                        | Status 🗢  |                                                  |
|                                                     |                                         |                                     |                                  | Start: dd/mm/yyyy                         |                                      |           |                                                  |
| 0                                                   |                                         | -                                   |                                  | End: dd/mm/yyyy                           |                                      | \$        |                                                  |
|                                                     |                                         |                                     |                                  |                                           |                                      |           | View patification                                |
| 000000000000000000000000000000000000000             | 000000000000000000000000000000000000000 | Decision Natification               | No                               | 18/05/2020                                |                                      | Ilamod    | View authorisation                               |
| GRIPOGROO4019-2020-Q3Q976                           | GRIPOGROU4019-2020-EIQ1111              | Decision Notification               | NO                               | 10/03/2020                                |                                      |           | Provide Request Answer                           |
|                                                     |                                         |                                     |                                  |                                           |                                      |           | Consult Request Answer                           |
|                                                     |                                         |                                     |                                  |                                           |                                      | _         | View notification View application               |
| GRIPOGR004019-2020-QJQ978                           |                                         | Request For Additional Information  | Yes                              | 18/05/2020                                | 23/05/2020                           | Answered  | Provide Request Answer                           |
|                                                     |                                         |                                     |                                  |                                           |                                      |           | Consult Request Answer                           |
|                                                     |                                         |                                     |                                  |                                           |                                      |           | View notification View application               |
| GRIPOGR004019-2020-HGP1109                          |                                         | Application Acceptance Notification | No                               | 18/05/2020                                |                                      | Unread    | View authorisation Provide Request Answer        |
|                                                     |                                         |                                     |                                  |                                           |                                      |           | Consult Request Answer                           |
|                                                     |                                         |                                     |                                  |                                           |                                      |           | View notification View application               |
|                                                     |                                         | Message Reception Notification      | No                               | 18/05/2020                                |                                      | Unread    | View authorisation                               |
|                                                     |                                         |                                     |                                  |                                           |                                      |           | Provide Request Answer<br>Consult Request Answer |
|                                                     |                                         |                                     |                                  |                                           |                                      |           | View notification View application               |
| GRIP0GR004019-2020-0.J0978                          |                                         | Message Reception Notification      | No                               | 18/05/2020                                |                                      | Unread    | View authorisation                               |
|                                                     |                                         |                                     |                                  | . ni a ai kasta                           |                                      |           | Provide Request Answer                           |
| 日 ク 単   🤤                                           | <u>e 🗄 🦉 🧕 </u>                         |                                     |                                  |                                           |                                      | (2)       | ヘ Φ») 🔌 🖪 🜈 ENG 18/5/2020 💭                      |

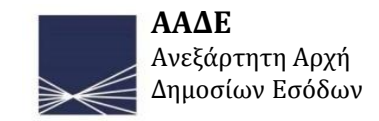

### Παράδειγμα Γ:Ο τελωνειακός υπάλληλος εκδίδει την άδεια:

| TP ×                                         | +                                   |                                     |                                     |                                   |                                     |           | - o ×                                     |
|----------------------------------------------|-------------------------------------|-------------------------------------|-------------------------------------|-----------------------------------|-------------------------------------|-----------|-------------------------------------------|
| $(\leftarrow)$ $\rightarrow$ C $(\triangle)$ | 🛛 🔒 https://cd3-pgs-cdms-ui-1       | .arhs-developments.com/tpui-cdms-v  | reb/#/cscreens/notification-list    |                                   |                                     | 80% … 🛛 🟠 | ± II\ 🗉 🖲 🍼 ≥                             |
| European<br>Commission                       | )<br>er Portal                      |                                     |                                     |                                   |                                     |           | Welcome tp.gr.x00010000                   |
| A STATIC.MENU.TITLE.OVERVIEW                 | ▼ STATIC.MENU.TITLE.APPLICATIONS ▼  | STATIC.MENU.TITLE.AUTHORISATIONS    | STATIC.MENU.TITLE.DRAFTS 👻 STATIC.M | ENU.TITLE.NOTIFICATIONS TATIC.MEM | IU.TITLE.PREFERENCES 🔻 🖨 STATIC.MEN | ULOGOUT   |                                           |
| Notifications List Page                      |                                     |                                     |                                     |                                   |                                     |           |                                           |
| <b>C</b> Refresh                             |                                     |                                     |                                     |                                   |                                     |           |                                           |
| Application Reference Number 🗢               | Customs Decision Reference Number 🗢 | Notification Type 🗢                 | Request ¢                           | Date of Reception 🗢               | Expiry Date 🗢                       | Status 🗢  |                                           |
| 0                                            | 0                                   |                                     |                                     | Start: dd/mm/yyyy 🛗               |                                     |           |                                           |
|                                              |                                     | -                                   | •                                   | End: dd/mm/yyyy                   |                                     | ٥         |                                           |
|                                              |                                     |                                     |                                     |                                   |                                     |           | View notification View application        |
| GRIPOGR004019-2020-QJQ978                    | GRIPOGR004019-2020-LIQ1111          | Decision Notification               | No                                  | 18/05/2020                        |                                     | Unread    | View authorisation                        |
|                                              |                                     |                                     |                                     |                                   |                                     |           | Provide Request Answer                    |
|                                              |                                     |                                     |                                     |                                   |                                     |           |                                           |
|                                              |                                     |                                     |                                     |                                   |                                     |           | View notification<br>View authorisation   |
| GRIPOGR004019-2020-QJQ978                    |                                     | Request For Additional Information  | Yes                                 | 18/05/2020                        | 23/05/2020                          | Answered  | Provide Request Answer                    |
|                                              |                                     |                                     |                                     |                                   |                                     |           | Consult Request Answer                    |
|                                              |                                     |                                     |                                     |                                   |                                     |           | View notification View application        |
| GRIPOGR004019-2020-HGP1109                   |                                     | Application Acceptance Notification | No                                  | 18/05/2020                        |                                     | Unread    | View authorisation Provide Request Answer |
|                                              |                                     |                                     |                                     |                                   |                                     |           | Consult Request Answer                    |
|                                              |                                     |                                     |                                     |                                   |                                     |           | View notification View application        |
|                                              |                                     | Message Reception Notification      | No                                  | 18/05/2020                        |                                     | Unread    | View authorisation                        |
|                                              |                                     |                                     |                                     |                                   |                                     |           | Provide Request Answer                    |
|                                              |                                     |                                     |                                     |                                   |                                     |           | View notification View application        |
| GRIPOGR004019-2020-QJQ978                    |                                     | Message Reception Notification      | No                                  | 18/05/2020                        |                                     | Unread    | View authorisation                        |
|                                              |                                     |                                     |                                     |                                   |                                     |           | Provide Request Answer                    |
|                                              |                                     |                                     |                                     |                                   |                                     |           | ^ (1)) 📉 🖪 🥂 ENG 18/5/2020 🖓              |

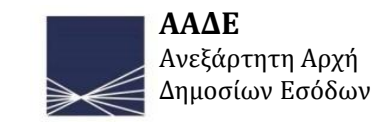

# **ΤΕΛΩΝΕΙΑΚΗ ΠΕΡΙΦΕΡΕΙΑ ΑΤΤΙΚΗΣ Τμήμα Δ – Γραφείο Τελειοποίησης**

Ξανθίππη Μπουρμπούλη (Τηλ: 210 4284474)